# リクルートメディア ~求人採用に特化したホームページ運用システム~

# スタートガイド

このスタートガイドは、baserCMSの有料テーマで ある「リクルートメディア」を利用し、ブログが 更新できる程度のスキルを持った採用担当者ひと りで**何もない状態からレンタルサーバを契約し最** 初の求人記事を公開するまでをサポートします。 本ガイドの読了時間の目安は20分です。 「リクルートメディア」テーマを購入し入手後、 最初の記事を公開するまでの目安は30分です。 ※既に問題なく「リクルートメディア」のインス トールを終えた方は「操作マニュアル」をご覧く ださい。

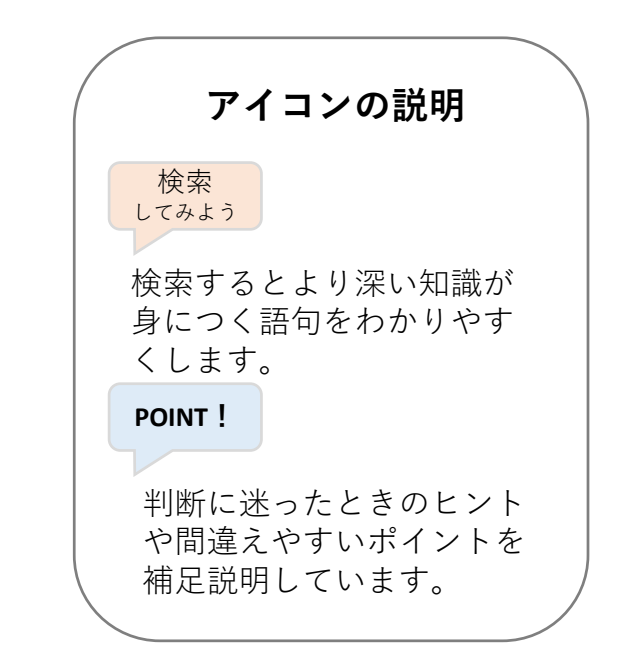

リクルートメディアには30日限定のフリートライアル版もあります

**リクルートメディア** ~求人採用に特化したホームページ運用システム~

# リクルートメディアとは

リクルートメディアを利用すると、自社の求人情報や広報記事を掲載する Webサイトを簡単に立ち上げる事ができ、SNSに露出していく準備を整え る事ができます。

効果的な求人採用活動をおこなうには、広告媒体への出稿だけでなく、自 社の良さを伝える為の自社メディアを持ち、SNS等と強く連携していく必 要があります。

労働人口の減少により、これまでどおりの求人活動では人材確保が困難な 状況になっているからです。

| エン |
|----|
|    |

| <b>STEP1 まず情報を準備しよう</b>            | <u>1P</u><br>2P |
|------------------------------------|-----------------|
| <b>STEP2 Webサーバを準備しよう</b>          | <u>4P</u>       |
| レンタルサーバーの申込                        | 5P              |
| <b>STEP3 baserCMSをWebサーバに設置しよう</b> | <u>10P</u>      |
| 簡単インストールの実行                        | 11P             |
| STEP4 リクルートメディアをbaserCMSにインストールしよう | <u>16P</u>      |
| リクルートメディアを購入                       | 17P             |
| リクルートメディアをインストール                   | 24P             |
| STEP5 ホームページによる求人採用活動をはじめよう~初期設定~_ | 28P             |
| ホームページの基本設定                        | 29P             |
| リクルートメディアの設定                       | 31P             |
| 代表や人事から求職者へのメッセージを設定               | 33P             |
| 企業情報の設定                            | 35P             |
| 返信メール署名の設定                         | 40P             |
| 最初の求人用の広報記事を登録して公開                 | 42P             |

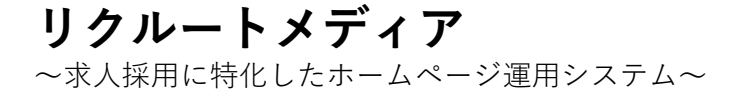

#### STEP1 情報を準備しよう

作業前に必要な情報を事前準備しておくと、この後の作業を効率よく進めることができ、作業時間の短縮につながります。

さらに、本ガイドを一度最後まで流し読みしておくと作業全体の流れが把 握できるので作業時間の短縮に役立つでしょう。 **リクルートメディア** ~求人採用に特化したホームページ運用システム~

#### STEP1 まず情報を準備しよう

必要な情報の一覧

#### レンタルサーバの契約に必要な情報

- ・レンタルサーバのURL
- ・連絡先メールアドレス
- ・パスワード
- ・契約種別 個人もしくは法人
- ・名前/フリガナ
- ・郵便番号/住所
- ・電話番号

baserCMSのインストールに必要な情報

- ・ユーザ名
- ・パスワード
- ・メールアドレス

#### リクルートメディアの購入にショッピングサイトで必要な情報 ・パスワード

#### STEP1 まず情報を準備しよう

必要な情報の一覧

#### リクルートメディアの初期設定に必要な情報

- ・Webサイト名
- ・Webサイトタイトル
- ・サイト基本キーワード
- ・サイト基本説明文
- ・管理者メールアドレス
- ・テーマカラー 4種 メイン/サブ/テキスト/アイコン
- ・ロゴ
- ・住所
- ・電話番号
- ・代表や人事からの求職者へのメッセージ原稿
- ・会社名
- ・代表者名
- ·会社郵便番号/所在地
- ·電話番号
- ・eメール
- ・資本金
- ・事業内容
- · 免許番号
- ・企業イメージ画像 4枚
- ・署名:WEBサイト名
- ・署名:WEBサイトURL
- ・署名:Eメール
- ・署名:電話番号
- ・署名:FAX番号
- 求人用の広報記事に必要な情報
- ・タイトル
- ・画像
- ・広報用の原稿
- ・求人情報

### STEP2 Webサーバを準備しよう

ホームページを一般公開するためには、「Webサーバ」を準備する必要があります。 「Webサーバ」の調達手段はたくさんありますが、今回はリクルートメディアを導入するために「ロリポップレンタルサーバー」を利用します。

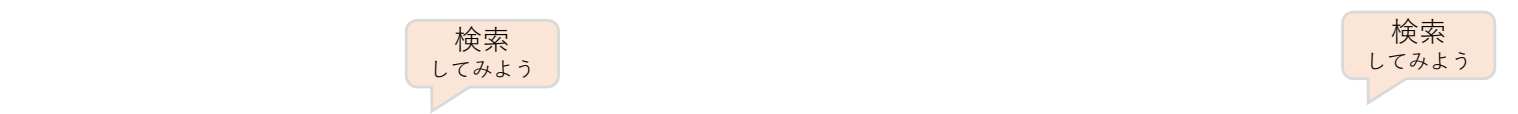

検索 してみよう 4

「ロリポップレンタルサーバー」は国内最大手の「GMOインターネットグループ」 が提供しているサービスで、無料で10日間試用することができるので安心です。

### 5

#### STEP2 Webサーバを準備しよう レンタルサーバーの申込

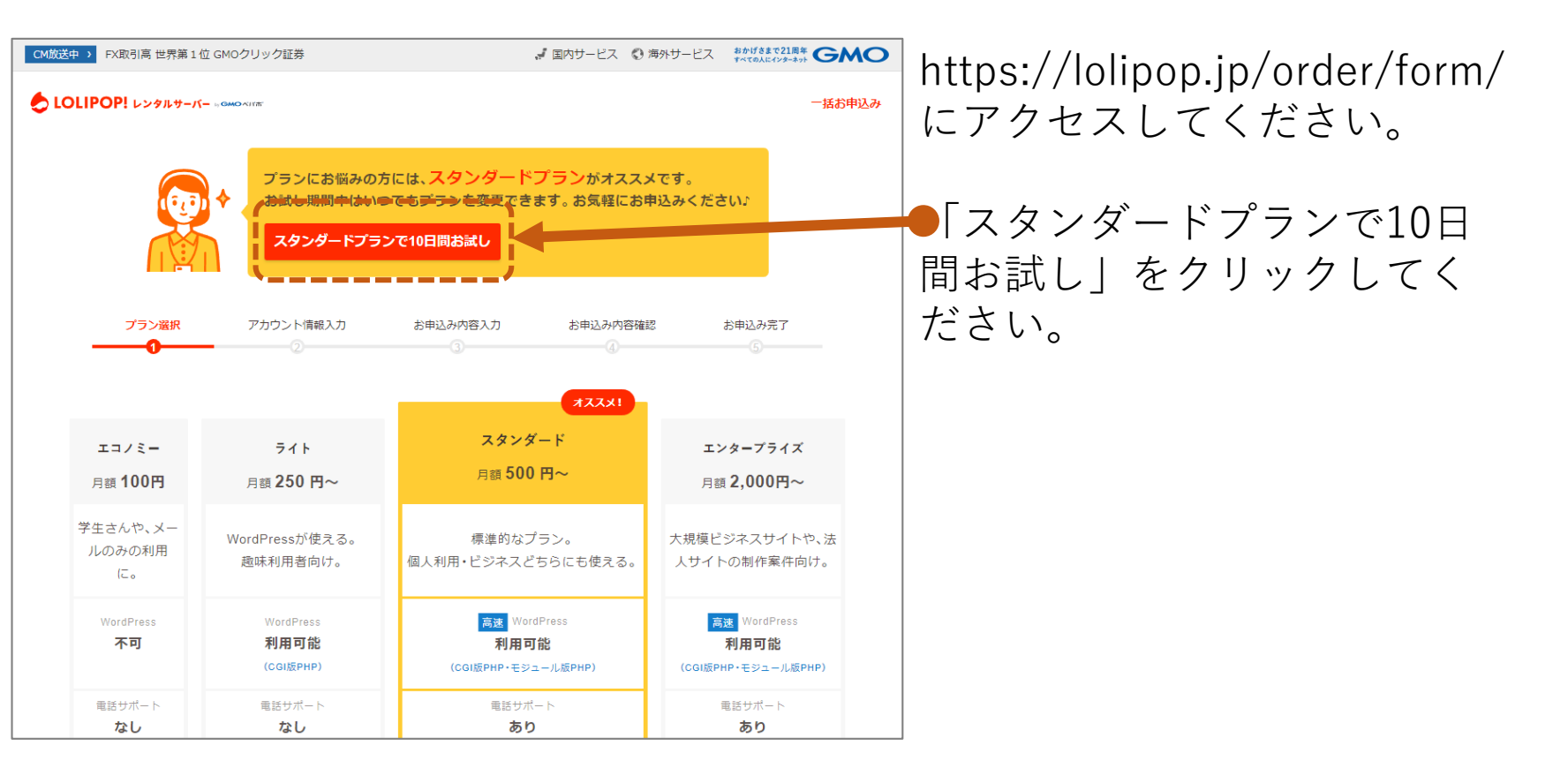

#### POINT !

繰り返しますが「ロリポップレンタルサーバー」は国内最大手の「GMOインターネットグループ」 が提供しているサービスで、無料で10日間試用することができます。

6

#### STEP2 Webサーバを準備しよう レンタルサーバーの申込

| CM放送中 → FX取引高 世界第1位 GMOクリック証券                        | 図内サービス ◎ 海外サービス おかげきまで21周年 GMO | ホームページ開設に必要な情 |
|------------------------------------------------------|--------------------------------|---------------|
| LOLIPOP! レンタルサーバー «GMO-XIT#"                         |                                | 報を入力します。      |
| プラン選択     アカウント情報入力     お申込み内容入力       1     2     3 | お申込み内容確認 お申込み完了                | ・アカウント名       |
|                                                      |                                | ・ロリポップのドメイン   |
| マカウントタ ロリギップ!のドメノ                                    | S.                             | ・パスワード        |
| お好きな文字列(半角英数字) weblike.jp                            | v                              | ・連絡先メールアドレス   |
| アカウント名とドメインの組み合わせが、<br><b>あなたのホームページURL</b> になります。   |                                |               |
| ※独自ドメインをご利用の場合は、お申込み完了後にユーザー専用ページにて                  | 設定できます。                        | 入力した後「お申込み内容入 |
| バスワード 8文字以上でアルファベットの大文字、小文字、数字を組み合れ<br>安全度           | いせてください。<br>:低                 | 力」をクリックして下さい。 |
| 連絡先メールアドレス                                           |                                |               |
|                                                      |                                |               |
| お申込み内容入力 >                                           |                                |               |

#### POINT !

申し込み後に連絡先メールアドレス宛に登録内容を記載したメールが届くのでメモは不要ですが、 連絡先メールアドレスを間違えないように注意してください。 **リクルートメディア** ~求人採用に特化したホームページ運用システム~

#### STEP2 Webサーバを準備しよう レンタルサーバーの申込

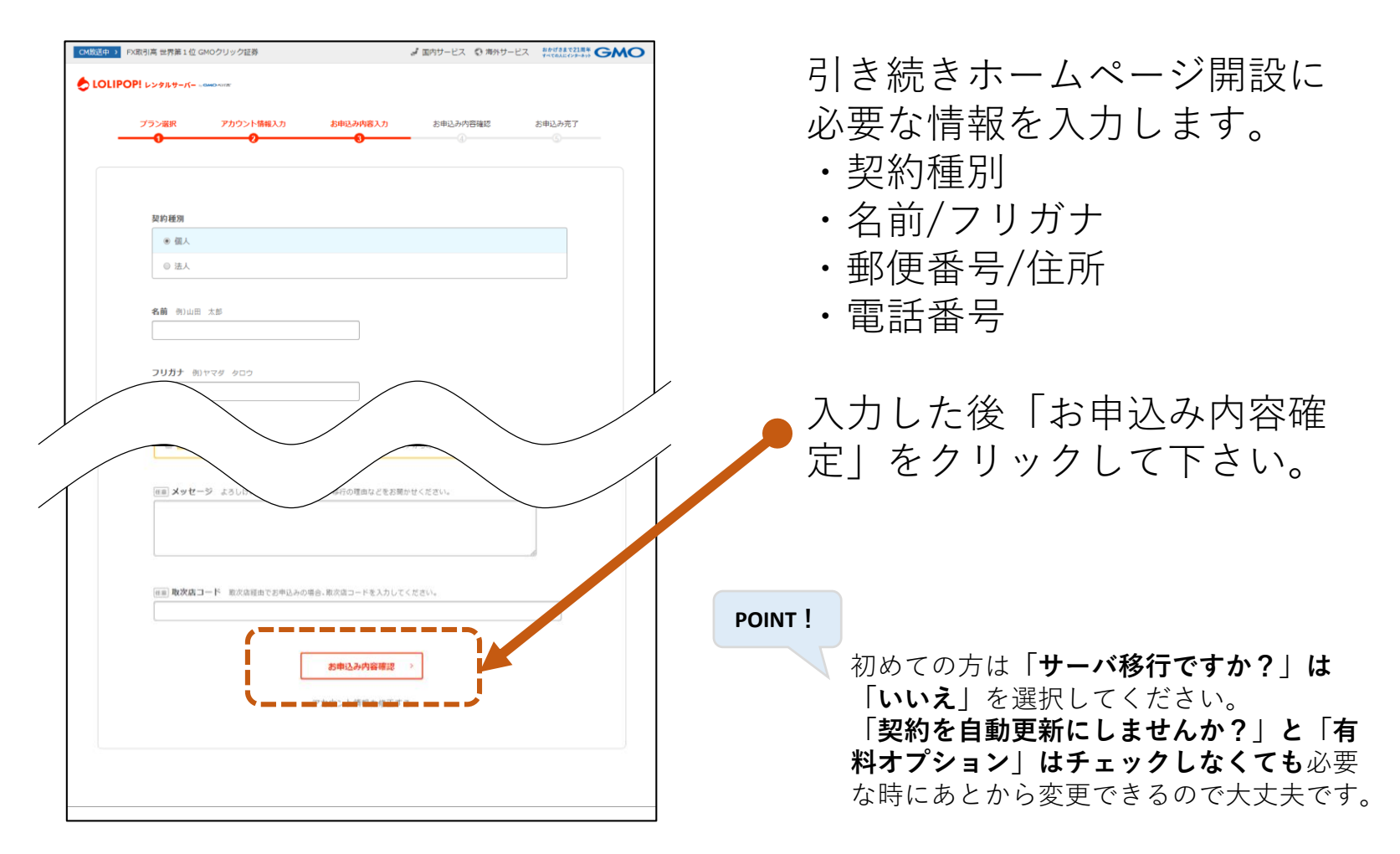

#### STEP2 Webサーバを準備しよう レンタルサーバーの申込

| CMID2001         PARBAR 世界第102 CMOグリック任务         J Eのサービス ① 用分サービス ② 用分サービス ② 用分サービス ②         CMID20010000000000000000000000000000000000                                                                                                    | お申込み情報の確認画面です。                                                                                                    |
|----------------------------------------------------------------------------------------------------|----------------------------------------------------------------------------------------------------|
| プラン振作         かゆしかパロスカ         かゆしかパロスセ         が申込み信用器         が申込み信用器         が申込み         が申込み信用器         が申し込み信用器         が申し込み目         が申し込み信用器         が申し込み目         が申し込み目         が申し込み信用器         が申し込み信用器         が申し込み目         が申し込み信用器         が申し込み目         が申し込み目         が申し込み目         が申し込み目         が申し込み目         が申ししま         が申ししま         が申ししま         が申ししま         が申ししま         が申ししま        が申ししま         が申ししま         が申し         が申ししま         が申ししま         が申ししま         が申ししま         が申ししま        が申ししま        が申ししま        が申ししま        が申ししま         が申し         が申ししま         が申ししま         が申しし | 特に連絡先メールアドレスが<br>間違っていないか確認してく<br>ださい。                                                                                |
| 次時機制   4人   25名用   2リガナ   5名用   5名用   5日  4所                                                                                                    | 「利用規約」と「プライバ<br>シーポリシー」を読んだ後に<br>ニヵ所チェックするところが<br>あります。                                                               |
| 転送着号<br>ワーパー&存ですか?<br>いえ・ウーバー都存ではありません<br>利用時メロメライパシーボリシーに両意の上、お申込さしたさい。<br>□ 利用時キ・プライパシーボリシーに回意の上、                                                                                                    | 確認とチェックした後「お申<br>込み内容確定」をクリックし<br>て下さい。                                                                               |
| 日本はなったではあり<br>このでのか<br>クスパムー・時間の<br>の時料料がし何知<br>お中以み内有を想正する                                                                                                    | POINT! 「お申込み内容確定」をクリックした後、<br>今までより時間がかかります。「Webサー<br>バ」の最終設定をしていますので画面が切<br>り替わるまでお待ちください。環境にもよ<br>りますが1分はかからないはずです。 |

8

**リクルートメディア** ~求人採用に特化したホームページ運用システム~

#### STEP2 Webサーバを準備しよう レンタルサーバーの申込

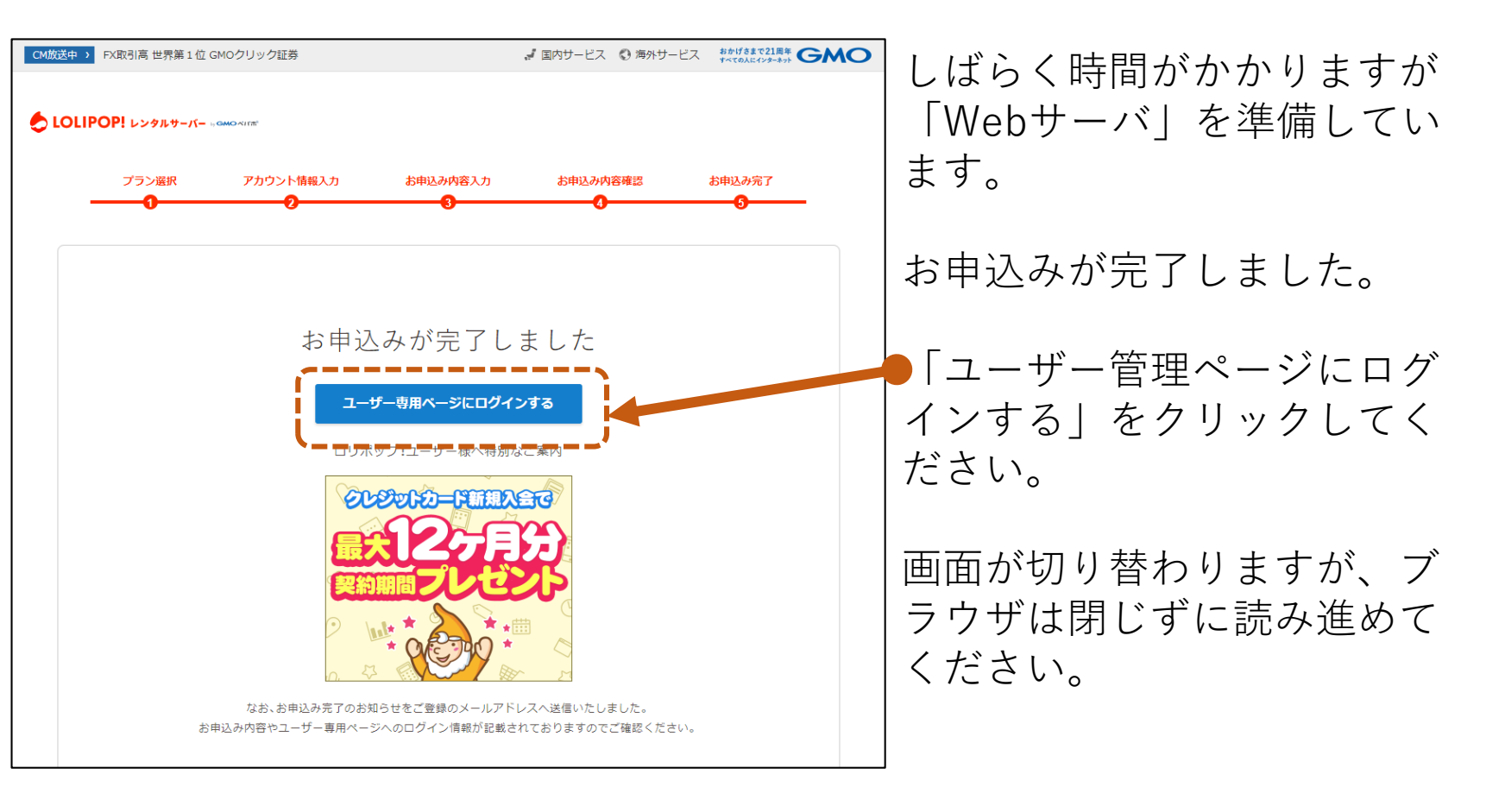

9

### STEP3 baserCMSをWebサーバに設置しよう

ホームページを管理・運営するには多くの知識が必要です。その負担を軽減してく れる「CMS」というシステムを利用します。

「CMS」はたくさんありますが、リクルートメディアでは「baserCMS」を利用します。

#### POINT !

「baserCMS」は国産の「CMS」です。日本語のドキュメントや日本語でのサポートなど国産ならではのメリットに加え、大学や交通機関にも導入実績があります。

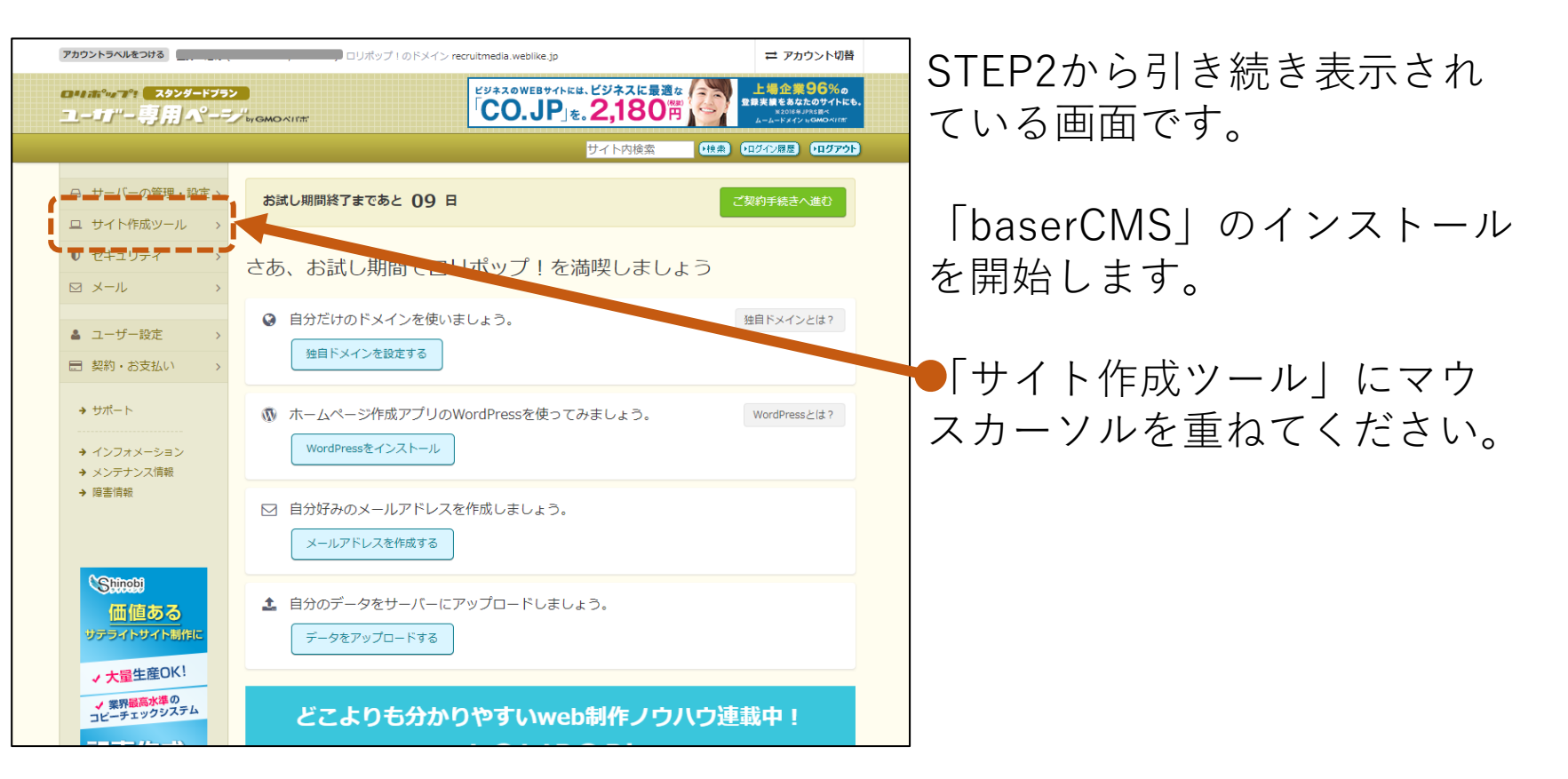

| アカウントラベルをつける                                   | ロリポップ!の           | )ドメイン recruitmedia.weblike.jp             | ➡ アカウント切替                                                                              | - マウスカーソルの右側に新し     |
|------------------------------------------------|-------------------|-------------------------------------------|----------------------------------------------------------------------------------------|---------------------|
| ouホ*ッフ*: <b>*</b> スタンタートファ<br>ユーガ"ー専用ペー        |                   | ビジネスのWEBサイトには、ビジネスに最適な<br>「CO.JP」を。2,180円 | <b>上場企業96%。</b><br>登録実績をあなたのサイトにも。<br><sup>122016年3PRSBペ</sup><br>ムームードメイン In GMIOANIE | くメニューが表示されました。      |
|                                                |                   | サイト内検索                                    | ・検索 ・ログイン履歴 ・ログアウト                                                                     |                     |
| 日 サーバーの管理・設定 >                                 | お試し期間終了まであと       | 09 日                                      | ご契約手続きへ進む                                                                              | _                   |
| 旦 サイト作成ツール >                                   | WordPress簡単インストール |                                           |                                                                                        | ━   baserCMS簡単インストー |
| セキュリティ >                                       | baserCMS簡単インストール  | トリボップ!を満喫しましょ                             | õ                                                                                      | ルーをクリックトアノギャン       |
| ▽ メール >                                        |                   |                                           |                                                                                        | ル」をクリックレビへたらい。      |
| ▲ ユーザー設定 >                                     | Bootstrap簡単インストール | 使いましょう。                                   | 独自ドメインとは?                                                                              |                     |
| ■ 契約・お支払い >                                    | ロリホッノ・スタシオ        | 5                                         |                                                                                        |                     |
| → サポート                                         | ネットショップ作成         | リのWordPressを使ってみましょう。                     | WordPressとは?                                                                           |                     |
| ◆ インフォメーション                                    | ホームページ作成支援        | -14                                       |                                                                                        |                     |
| <ul> <li>→ メンテナンス情報</li> <li>▲ 座車情報</li> </ul> | 記事作成代行            |                                           |                                                                                        |                     |
| ✓ P# 10 10 10 10                               | アフィリエイト           | レスを作成しましょう。                               |                                                                                        |                     |
|                                                | Googleアトワース       |                                           |                                                                                        |                     |
| Shinebi                                        |                   |                                           |                                                                                        |                     |
| 価値ある                                           | ▲ 自分のデータをサー       | ・バーにアップロードしましょう。                          |                                                                                        |                     |
| ヴテライトサイト制作に                                    | データをアップロート        | ドする                                       |                                                                                        |                     |
| ✓ 大量生産OK!                                      |                   |                                           |                                                                                        |                     |
| ✓ 業界最高水単の<br>コビーチェックシステム                       | どこよりも             | 分かりやすいweb制作ノウハ                            | いウ連載中!                                                                                 |                     |
|                                                |                   |                                           |                                                                                        |                     |

## 13

| アカウントラベルをつける                                          | ロリポップ!                                                                       | のドメイン recruitmedia.weblike.jp                                                                                                    | ➡ アカウント切替                                                                     | 「hasarCMS」を利田するため       |
|-------------------------------------------------------|------------------------------------------------------------------------------|----------------------------------------------------------------------------------------------------|-------------------------------------------------------------------------------|-------------------------|
| ロリホペッマ: スタンダードフラン<br>ユーザ"ー専用ページ                       | by GMO AIT TH                                                                | ビジネスのWEBサイトには、ビジネスに最適な<br>CO.JP」を。2,180円                                                                                                    | 上場企業96%の<br>登録実績をあなたのサイトにも。<br><sup>122016年3月25日ベ</sup><br>ムームードメイン #GMOATINE | に必要な情報を入力します。           |
|                                                       |                                                                              | サイト内検索・・・・・・・・・・・・・・・・・・・・・・・・・・・・・・・・・・・・                                                                                                    | 10グイン履歴 10グアウト                                                                |                         |
| 日 サーバーの管理・設定 >                                        | baserCMS 11#1                                                                | 1921-1                                                                                                    |                                                                               |                         |
| ロ サイト作成ツール ~<br>WordPress簡単インストール<br>baserCMS簡単インストール | 『baserCMS』のインストー<br>インストールされる『baserC<br>インストールに必要になる以下<br>PHP54、PHP55、PHP567 | ルを行います。<br>IMS 』 のバージョンは 『 <b>4.0.6</b> 』 です。<br>の項目の設定を行ってください。<br>ご利用いた例はます。                                                                                                    |                                                                               | ▶この部分は変更する必要はあ<br>りません。 |
| EC-CUBE簡単インストール                                       | baserCMS簡単インストール                                                             | <u>マニュアルはコチラ</u>                                                                                                    |                                                                               | / & C/0                 |
| Bootstrap簡単インストール<br>ロリポップ!スタジオ<br>ロリポブログ             | インストール先URL                                                                   | http://recruitmedia.weblike.jp / 入力は任意です<br>▲ ファイルは指定できません。フォルダを指定ください、<br>▲ 牛角英数字 『-1 『_1 『_1 『_1 『_2 で入力ください。<br>▲ くっこう … また同で 2000 まで回ってくばいたまで良いときまたります。                                                                                                    |                                                                               | ・ユーザー名                  |
| ネットショップ作成                                             | 利用データベース                                                                     | <ul> <li>▲ 1 / × 1 / ×</li></ul> |                                                                               | ・パスワード                  |
| ホームページ作成支援<br>記事作成代行                                  | ラーラベースで新規言語作成の<br>す。                                                         |                                                                                                    |                                                                               | ・メールアドレス                |
| アフィリエイト                                               | ■ baserCMSの設定                                                                |                                                                                                    |                                                                               |                         |
| <ul><li>■ セキュリティ &gt;</li></ul>                       | ユーザー名 *                                                                      | ▲ ユーザー名は、半角英数字、『_』『‐』が使用できます。                                                                                                    |                                                                               |                         |
|                                                       |                                                                              | パスワードの安全度:短すぎます                                                                                                    |                                                                               | 入力した後、「入力内容確            |
| ▲ ユーザー設定 >                                            | パスワード *                                                                      | ▲ パスワードは8文字以上にしてください。<br>▲ 大文字と小文字のアルファベット、数字や「」などの記号を組み                                                                                                    | *合わせた文字列にしてく                                                                  | 認」をクリックしてください。          |
| ■ 契約・お支払い >                                           |                                                                              | )24V%                                                                                                    |                                                                               | _                       |
| → サポート                                                | スノート (単語) *                                                                  | ▲ 確認のために、パスワードをもう一度入力してください。                                                                                                    |                                                                               |                         |
| <ul> <li>→ インフォメーション</li> <li>→ メンテナンス情報</li> </ul>   |                                                                              | (•入力內容確認)                                                                                                    |                                                                               |                         |

| アカウントラベルをつける ロリボッブ!のドメイン recruitmedia.weblike.jp C アカウント切替 |                                         |                                              | 入力内容の確認両面です                                                                 |                 |
|------------------------------------------------------------|-----------------------------------------|----------------------------------------------|-----------------------------------------------------------------------------|-----------------|
| ロリホッマ? <b>スタンダードフラン</b><br>ユーザー専用ペーシ                       | by GMO AIT T                            | ビジネスのWEBサイトには、ビジネスに最適な<br>「CO.JP」を。2,180円    | 上場企業96%の<br>登昇装装をあなたのサイトにも。<br><sup>※2016年3月25日ベ</sup><br>ムームードメイン #GMOAIT# | 八川竹谷叼雁訫凹凹です。    |
|                                                            |                                         | サイト内検索 ・ ・ ・ ・ ・ ・ ・ ・ ・ ・ ・ ・ ・ ・ ・ ・ ・ ・ ・ | <ul> <li>・ログイン履歴</li> <li>・ログアウト</li> </ul>                                 |                 |
| 日 サーバーの管理・設定 >                                             | baserCMS III #128                       | 31                                           |                                                                             | 特にメールアトレスか間遅っ   |
| 旦 サイト作成ツール 🗸 🗸                                             |                                         | ンストールをおこないます。                                |                                                                             | 「ていないか確認してください。 |
| WordPress簡単インストール                                          | よろしければ 『インストール』 ボ                       | タンを押してください。                                  |                                                                             |                 |
| baserCMS簡単インストール                                           | ユデータベースのパスワードは忘れない<br>もし忘れてしまった場合でも、再発行 | いようにメモをしてくたさい。<br>引は出来かねますのでご了承ください。         |                                                                             |                 |
| EC-CUBE簡単インストール                                            | U baser簡単インストール マニュアル                   | はコチラ                                         |                                                                             |                 |
| Bootstrap簡単インストール                                          |                                         |                                              |                                                                             | ▶唯認俊 承認9る」にナエツ  |
| ロリポップ!スタジオ                                                 | インストール先URL                              | http://recruitmedia.weblike.jp/              |                                                                             | カキュファクノギナル      |
| ロリポブログ                                                     | テータベースの種類                               | MySQL                                        |                                                                             | クを入れてくたさい。      |
| ネットショップ作成                                                  | データベースパスワード                             | ******** • <b>.</b>                          |                                                                             |                 |
| ホームページ作成支援                                                 |                                         |                                              |                                                                             |                 |
| 記事作成代行                                                     | ■ baserCMSの設定                           |                                              |                                                                             |                 |
| アフィリエイト                                                    | ユーザー名                                   |                                              |                                                                             |                 |
| Googleアドワーズ                                                |                                         |                                              |                                                                             | ▲「インスト―ル」をクリック  |
|                                                            |                                         |                                              |                                                                             |                 |
| ⊠ メール >                                                    | インストール先                                 | のテイレクトリに同い/そ期(1-1741)にある場合は上書きされよ<br>□ 承諾する  | 9.                                                                          | してください。         |
| ▲ ユーザー設定 >                                                 |                                         | (+1)2F-1) (x 3)                              |                                                                             |                 |
| ■ 契約・お支払い >                                                |                                         |                                              |                                                                             |                 |
| → サポート                                                     |                                         |                                              |                                                                             |                 |

## **STEP2 baserCMSをWebサーバに設置しよう** 簡単インストールの実行

| アカウントラベルをつける                                | ロリボッブ!のドメイン recruitmedia.weblike.jp <b>ご アカウント切替</b>                                                                                                    |                                                 |  |
|---------------------------------------------|----------------------------------------------------------------------------------------------------|-------------------------------------------------|--|
| ロールボッッフキ スタンダードフラン<br>ユーザー専用ペーシ             | と<br>ビジネスのWEBサイトには、ビジネスに最適な<br>「CO.JP」を、2,180円 の<br>したいがかいの                                                                                                    | <b>6%の</b><br>サイトにも、<br><sup>8ペ</sup><br>MORITE |  |
|                                             | サイト内検索  ・  ・ ・ ・ ・ ・ ・ ・ ・ ・ ・ ・ ・ ・ ・ ・ ・ ・                                                                                                    | ログアウト                                           |  |
| 日 サーバーの管理・設定 >                              | basarGMSIIII/221-1                                                                                                    |                                                 |  |
| ロ サイト作成ツール ~<br>WordPress簡単インストール           | 正常にインストールが完了いたしました。<br>『 管理者ページURL 』 をお気に入りに追加しておいてください。                                                                                                    |                                                 |  |
| baserCMS簡単インストール<br>EC-CUBE簡単インストール         | サイトURL http://recruitmedia.weblike.jp/<br>育理者ページURL http://recruitmedia.weblike.jp/admin/dashboard/                                                                   |                                                 |  |
| BOOLSTAD 前車 イ フストール<br>ロリポップ!スタジオ<br>ロリポブログ | ↓用データベース LAA0895948-1vqc4p ● 展 る                                                                                                    |                                                 |  |
| ネットショップ作成<br>ホームページ作成支援<br>記事作成代行           | 【baserCMSのバックアップについて】<br>誤ってサイトを消してしまったときの備えは万全ですか? <u>バックアップオプション</u> ならbaserCMSをまるごと目動でバック<br>アップ!万が一の場合でも、ワンクリックで復元できます。<br>詳しくは <u>バックアップオプションお申込み問題</u> をご覧ください。 | \$                                              |  |
| アフィリエイト<br>Googleアドワーズ                      |                                                                                                    |                                                 |  |
| 0 セキュリティ  >                                 |                                                                                                    |                                                 |  |
| ⊠ メ−ル →                                     |                                                                                                    |                                                 |  |
| ▲ ユーザー設定 >                                  |                                                                                                    |                                                 |  |
| ■ 契約・お支払い > → サポート                          |                                                                                                    |                                                 |  |

baserCMSのインストールが完 了しました。

●「管理ページURL」の右側の URL部分をクリックします。

画面が切り替わりますが、ブ ラウザは閉じずに読み進めて ください。

#### STEP4 リクルートメディアをbaserCMSにインストールしよう

「リクルートメディア」を利用する準備が整いました。 「リクルートメディア」を「baserマーケット」から購入し、インストールを行い ます。

# 17

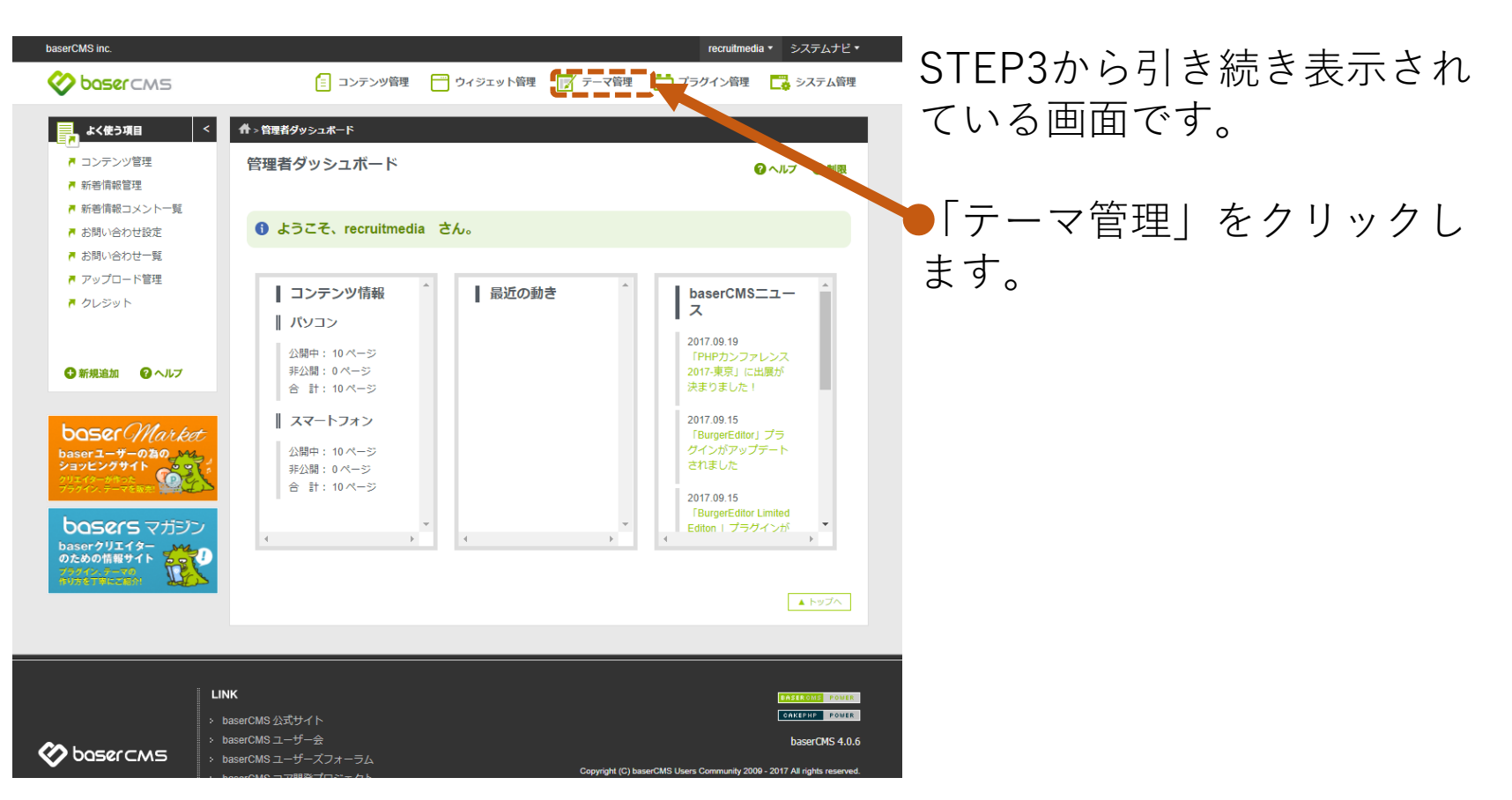

# 18

| baserCMS inc.                                                                                                    |                                                                                                    |
|----------------------------------------------------------------------------------------------------|----------------------------------------------------------------------------------------------------|
| Swight Constraints                                                                                                    |                                                                                                    |
| よく使う項目 く                                                                                                    | <u>↑,-~*#:,~*</u> クします。                                                                                                    |
| <ul> <li>■ コンテンツ管理</li> <li>■ 新者情報管理</li> </ul>                                                                          | テーマー覧 0 ヘルフ 0 制限                                                                                                    |
| <ul> <li>新着情報コメント一覧</li> <li>お問い合わせ設定</li> </ul>                                                                         | <ul> <li>テーマ管理メニュー         <ul> <li>テーマ管理メニュー             <li>テーマダウンロード             <li>テーマダウンロード             <li>テーマダウンロード             <li>テーマダウンロード             <li>テーマダウンロード             <li>テーマリセット         </li> </li></li></li></li></li></li></ul> </li> </ul> |
| ■ お問い合わせ一覧 ■ アップロード管理 ■ クレジット                                                                                            | 所有テーマ baserマーケット                                                                                                    |
|                                                                                                    | ┃現在のテーマ                                                                                                    |
| ●新規協加 ●ヘルフ       boser ―サーのねの、       baser ユーサーのねの、       ジョンピングサイト、       ジョンピンクサイト、       ブライン、デーマを含む       boser スプラン | default ・ 初期データ読込<br>Screen Shot<br>300 × 240<br>baserCMSのサンプルテーマです。オリジナルテー<br>マ制作のヘースにご利用ください。                                                                                                    |
| baserクリエイター<br>のための情報サイト                                                                                                 | ■ ♪ ♪<br>baserCMSサンプルテー<br>マ(bc_sample)<br>バージョン:1.0.0<br>制作者: ryuring                                                                                                    |

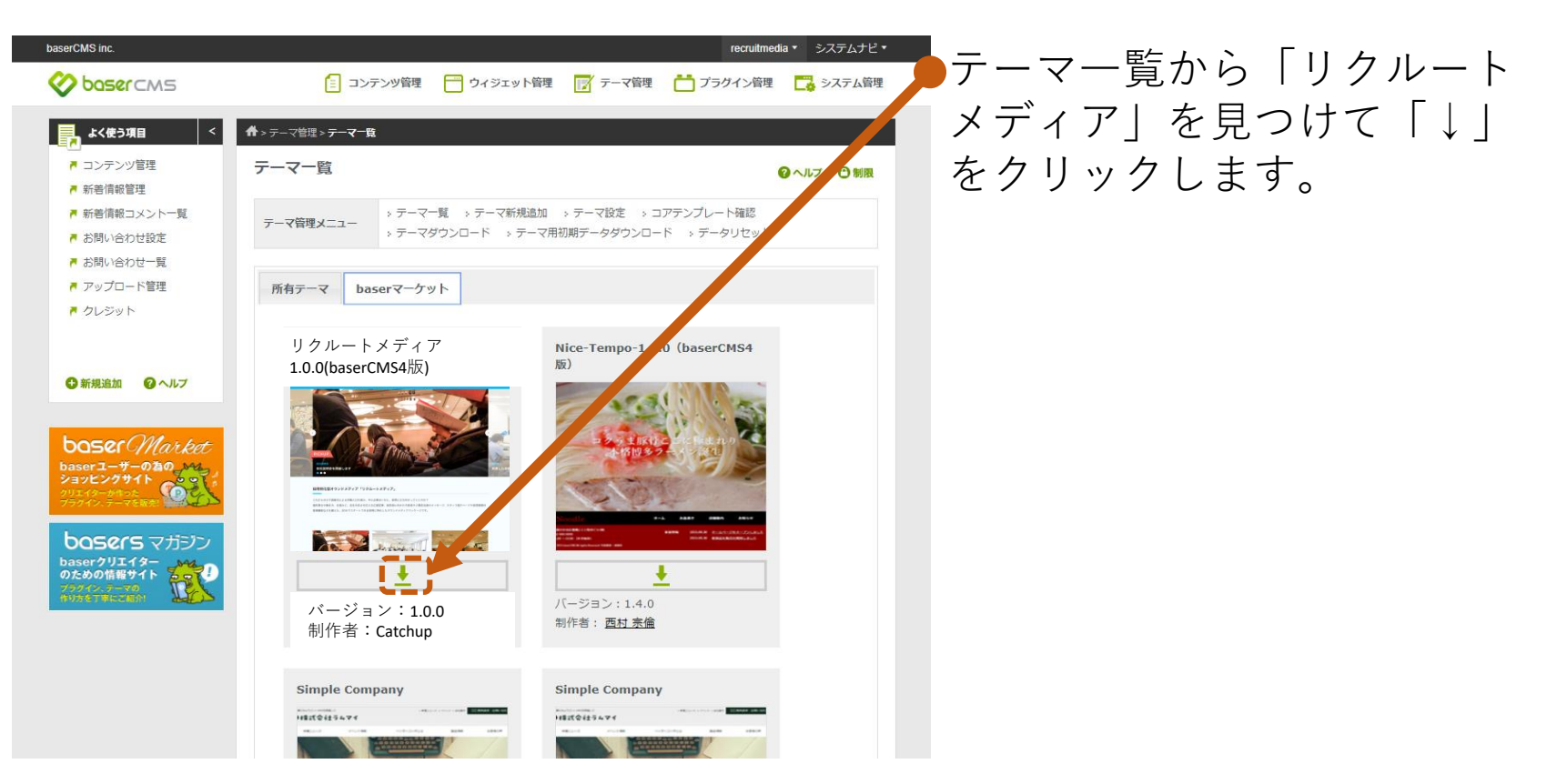

# 20

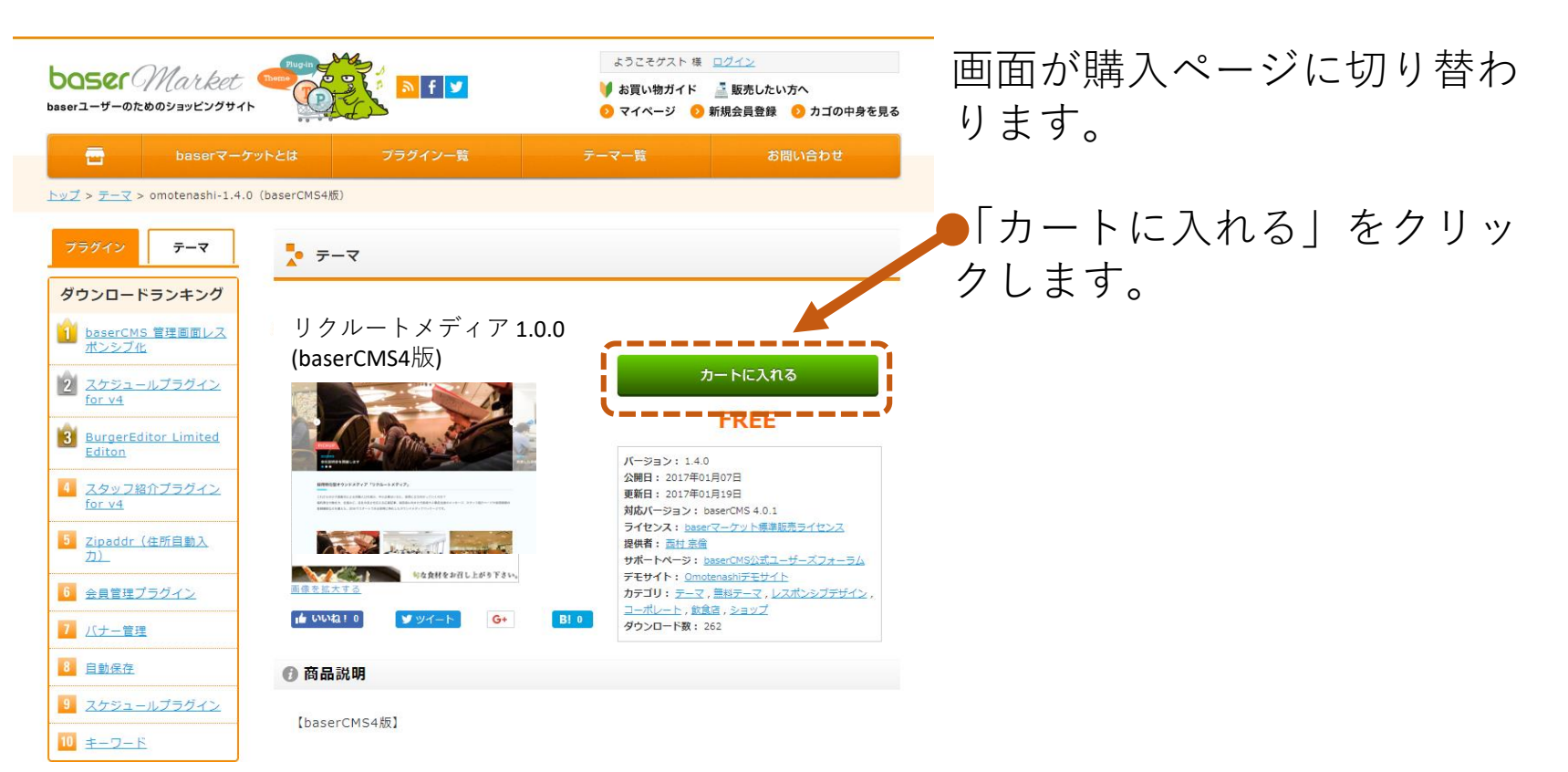

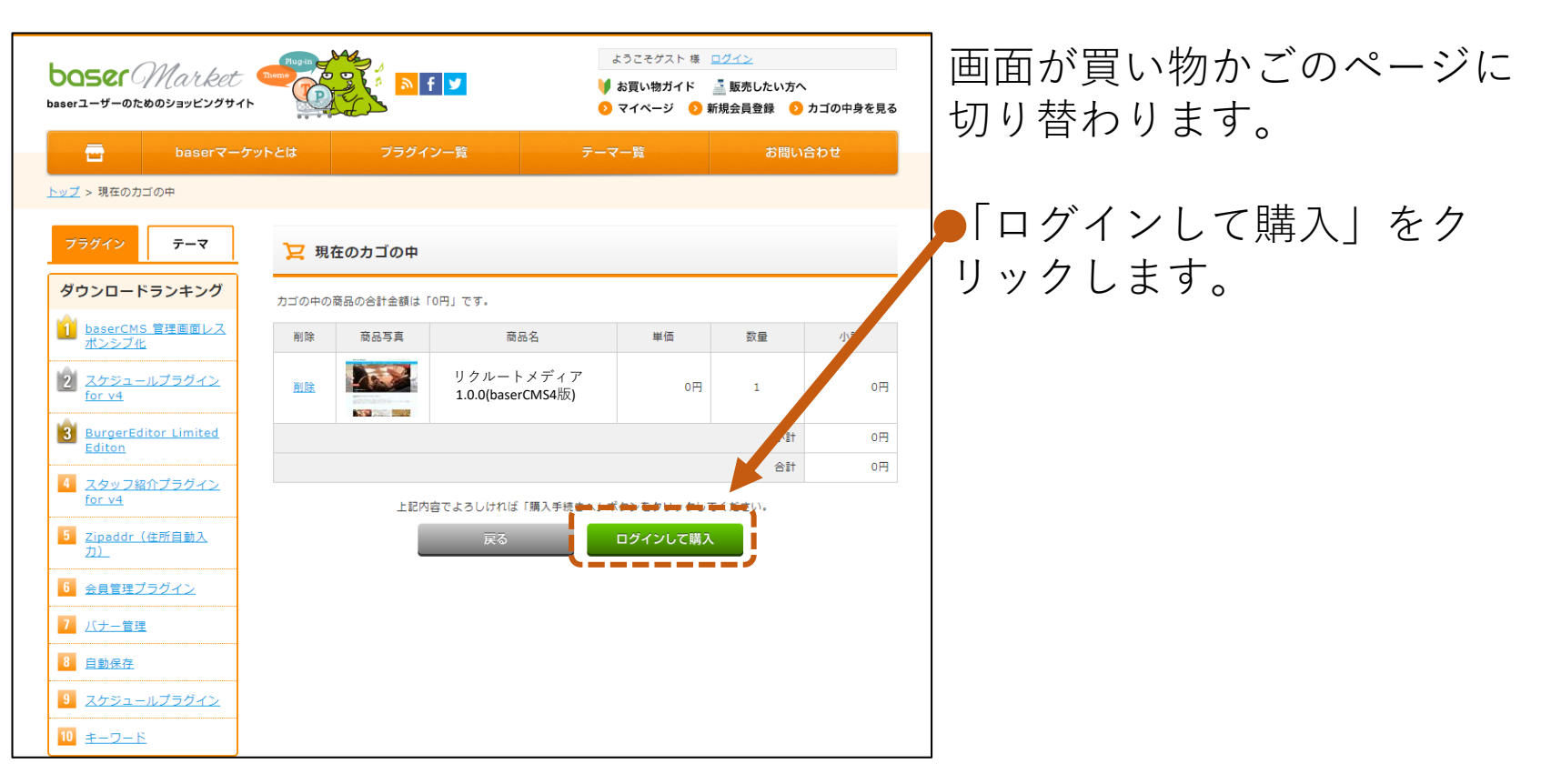

# 22

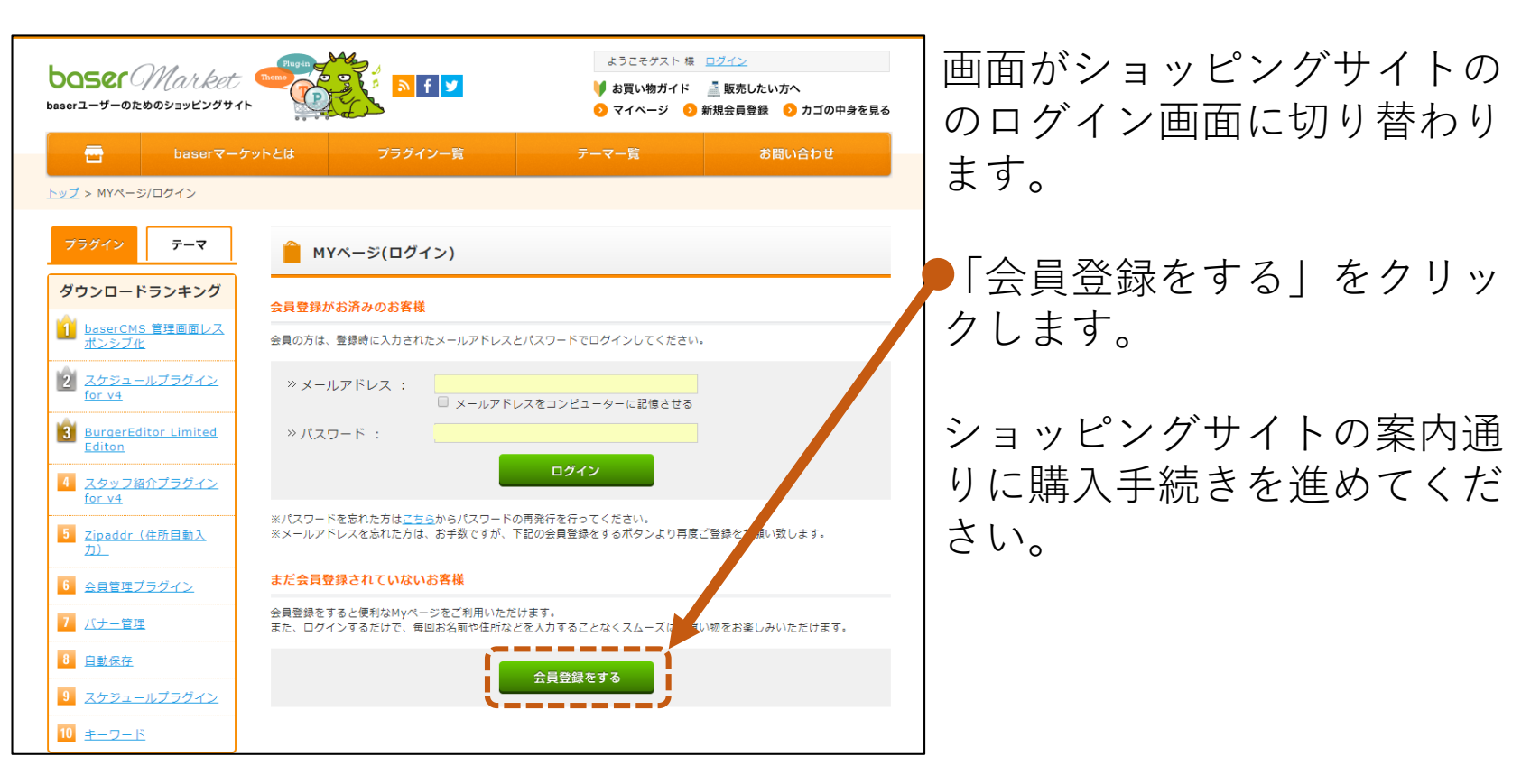

#### STEP4 リクルートメディアをbaserCMSにインストールしよう リクルートメディアを購入

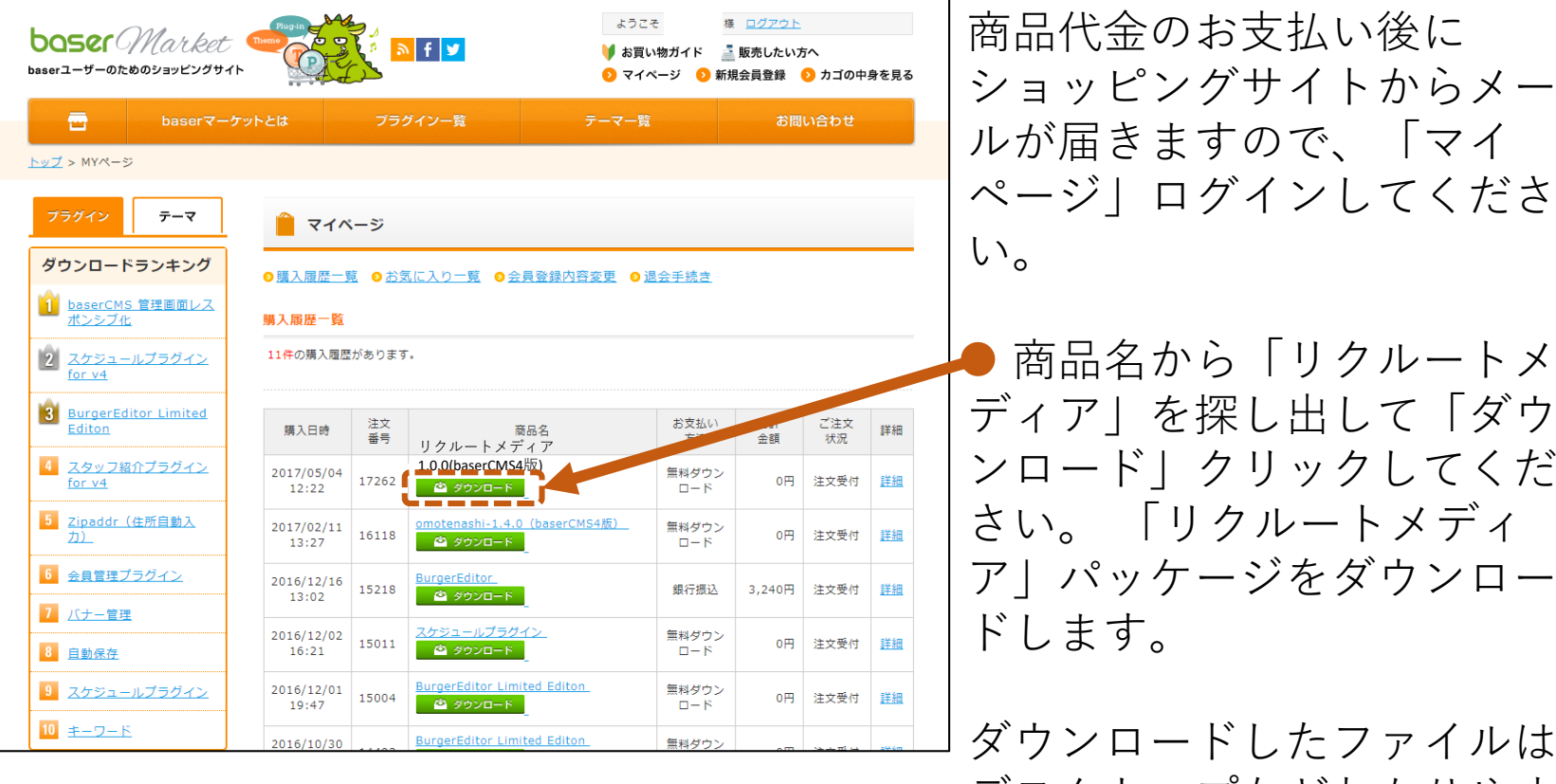

商品名から「リクルートメ ディアレを探し出して「ダウ ンロード|クリックしてくだ アーパッケージをダウンロー

ダウンロードしたファイルは デスクトップなどわかりやす い場所へ保存しておいてくだ さい。

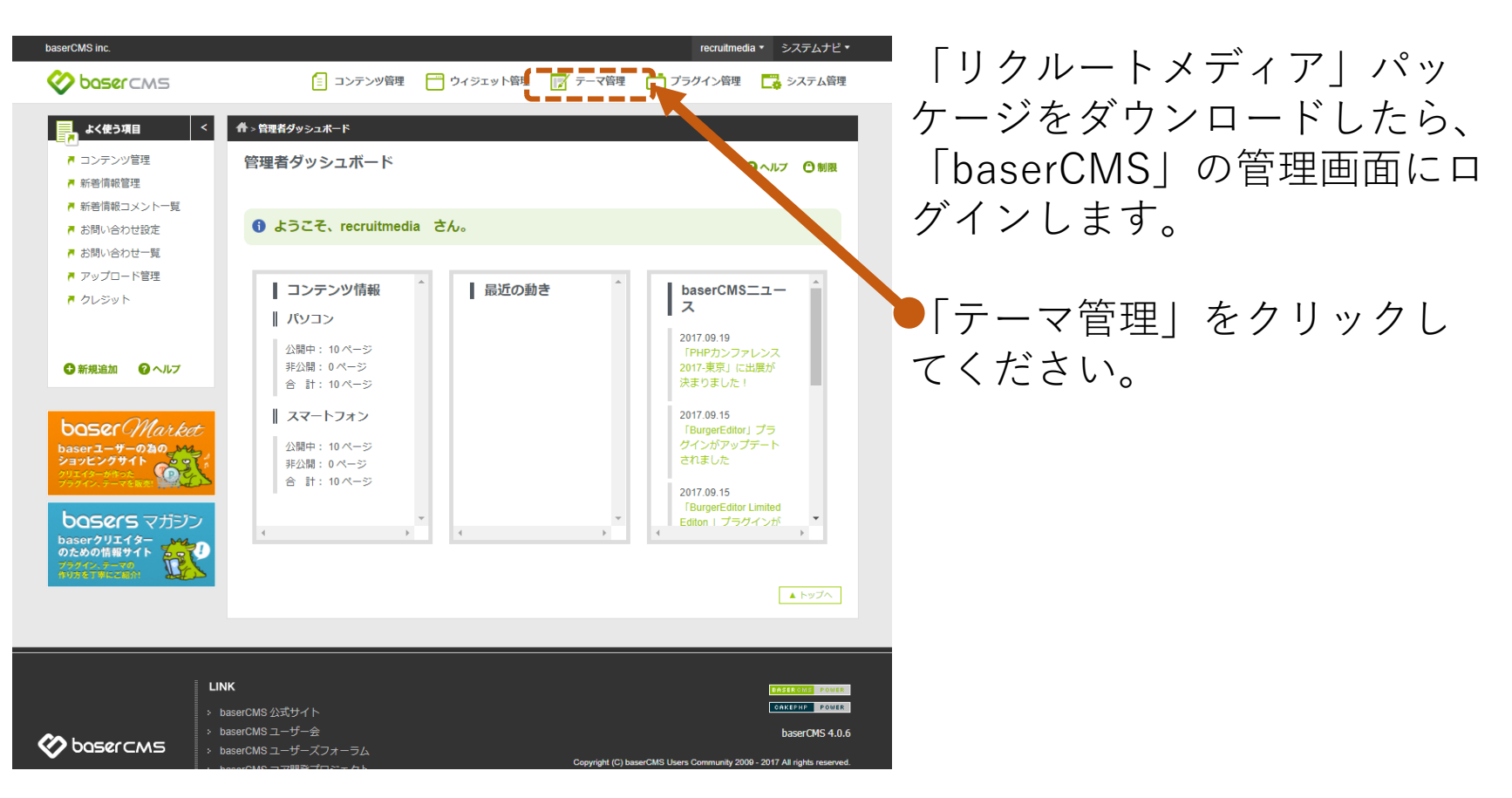

## 25

| baserCMS inc.                                                                                                    |                                                                                                    |                                                                    |
|----------------------------------------------------------------------------------------------------|----------------------------------------------------------------------------------------------------|--------------------------------------------------------------------|
| 🚫 basercms                                                                                                    | 📋 コンテンツ管理 🛛 📩 ウィジェット管理                                                                                                    | ☞テーマᢡ曲フラタィンᢡ ゐ。システム፼ ↓ 「てーマ新祝垣加」をクリツ                               |
| よく使う項目         く           『コンテンツ管理         ・新老情報管理           ・新老情報管理         ・新老情報のコントー覧           ・訪問い合わせ設定         ・訪問い合わせ見           ・訪問い合わせ見         ・ ブッイコード管理 | ・テーマ管理>テーマー覧             テーマー覧         ・テーマー覧         ・テーマー         ・・・・・・・・・・・・・・・・・・・・・・・・・・・・ | クしてください。<br>クしてください。<br>クリアート端認<br>ホアータダウンロード、テータリセット              |
| ▶ クレジット                                                                                                    | MHY X Dasel X 7 91.                                                                                                    |                                                                    |
|                                                                                                    | ┃ 現在のテーマ                                                                                                    |                                                                    |
| ●新規道加<br>● 新規道加<br>● ALF<br>baser - サーの酒の、かた<br>ションビンクサイト<br>ションビンクサイト<br>のための 他の<br>レーン・<br>・<br>・<br>・<br>・<br>・<br>・<br>・<br>・<br>・<br>・<br>・<br>・<br>・           | Screen Shot<br>300 × 240                                                                                                    | default▼ 初期データ読込<br>baserCMSのサンプルテーマです。オリジナルテー<br>マ制作のペースにご利用ください。 |
| 75272-5-78<br>NUSETWICZEN                                                                                                    | 드 🖋 🖆                                                                                                    |                                                                    |
|                                                                                                    | <b>baserCMSサンブルテー</b><br>マ(bc_sample)<br>バージョン: 1.0.0<br>制作者: ryuring                                                                                                    |                                                                    |

#### STEP4 リクルートメディアをbaserCMSにインストールしよう リクルートメディアをインストール

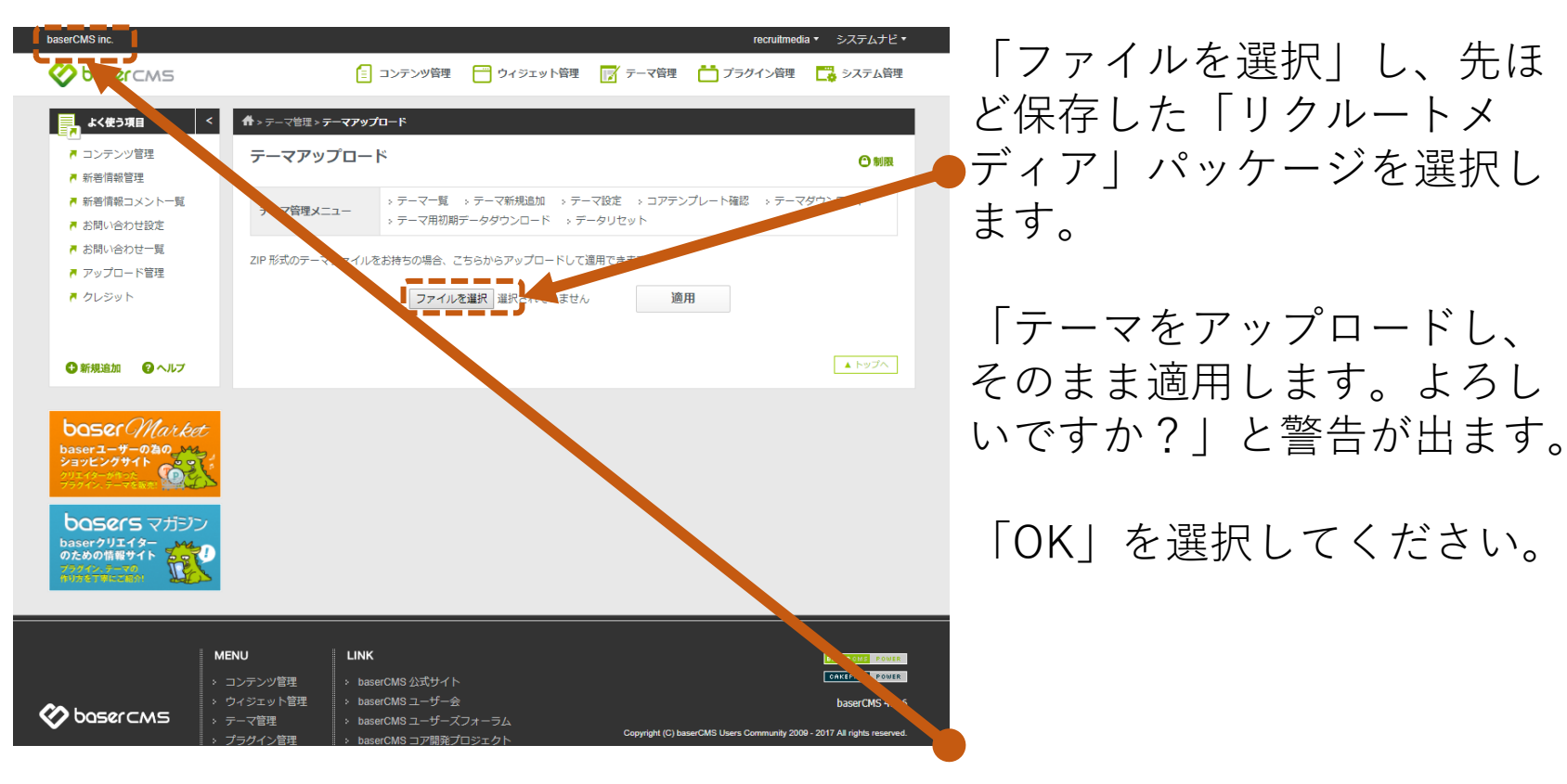

その後、左上の部分をクリッ クして下さい。

#### STEP4 リクルートメディアをbaserCMSにインストールしよう リクルートメディアをインストール

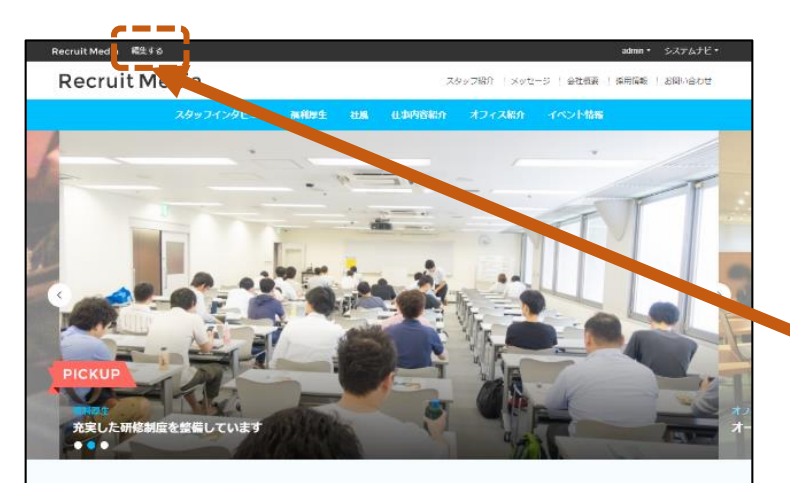

#### 採用特化型オウンドメディア「リクルートメディア」

これからの少子巻鈴化による労働人口の減少。中小企業はいかに、採用に立ち向かっていくのか? 種利厚生や働き方、社園など、自社の良さを伝える広報記事、採用谷に向けた代表者や人事担当者のメッセージ、スタッフ紹介ページや採用情報の 登録現載などを構えた、30分でスタートできる採用に時化したオウンドメディアパッケージです。

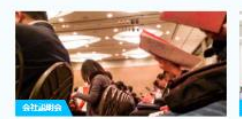

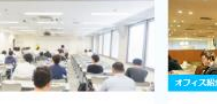

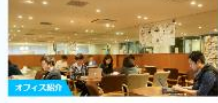

会社説明会を開催します 会社説明会の日程が決定しました。

2017.09.14 9 8

充実した研修制度を整備してい ます 建築業業大部長の方も手厚くサポートし ます。

オープンスペースの無料提供 オープンスペースの提供について。

② 2017.08.23

10

全ての記事一覧

④ 2017.08.25 ♥ 7

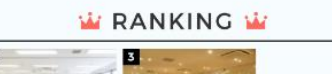

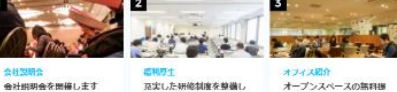

このホームページが表示され ていれば「リクルートメディ ア」のインストールは完了で す。

● 左上の「編集する」をクリッ クして読み進めて下さい。

「リクルートメディア」を利用する準備が整いました。 「リクルートメディア」の設定および、各種情報登録を行い、最初の求人採用情報 を登録します。

もう一息です。

最後に公開状態を確認し、本ガイドは終了します。

#### STEP5 ホームページによる求人採用活動をはじめよう~初期設定~ ホームページの基本設定

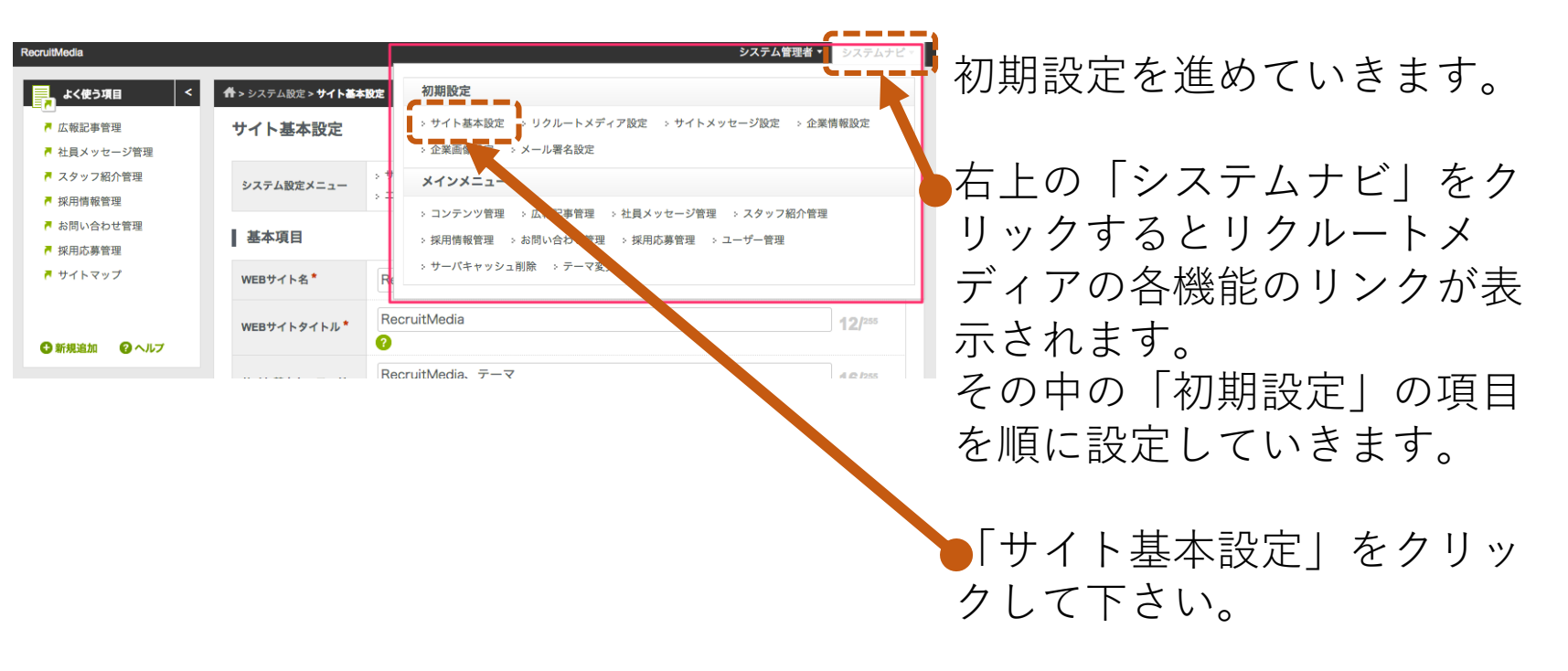

#### STEP5 ホームページによる求人採用活動をはじめよう~初期設定~ ホームページの基本設定

| RecruitMedia                                                                                                    |                                  |                                                                        | システム管理者・システムナビ・ |
|----------------------------------------------------------------------------------------------------|----------------------------------|------------------------------------------------------------------------|-----------------|
| よく使う項目 く                                                                                                    | <b>☆</b> > システム設定 > <b>サイト基本</b> | 設定                                                                     |                 |
| ■ 広報記事管理                                                                                                    | サイト基本設定                          |                                                                        | 🕜 ヘルプ 	 🕒 制限    |
| <ul> <li>         在員メッセーン言生         <ul> <li>スタッフ紹介管理             </li> <li>                  採用情報管理         </li> </ul> </li> </ul> | システム設定メニュー                       | > サイト基本設定 > ユーザー管理 > ユーザーグループ管理 ><br>> エディタテンプレート管理 > サブサイト管理 > ユーティリテ | 検索インデックス管理<br>イ |
| <ul> <li>お問い合わせ管理</li> <li>採用応募管理</li> </ul>                                                                                         | 基本項目                             |                                                                        |                 |
| 🏲 サイトマップ                                                                                                    | WEBサイト名 <sup>*</sup>             | RecruitMedia                                                           | 0               |
|                                                                                                    | WEBサイトタイトル*                      | RecruitMedia                                                           | 12/255          |
|                                                                                                    | サイト基本キーワード                       | ▼<br>RecruitMedia、テーマ<br>?                                             | 16/255          |
| odserユーザーの為の。<br>vョッピングサイト                                                                                                    |                                  | RecruitMediaテーマです                                                      |                 |
|                                                                                                    | サイト基本説明文                         |                                                                        |                 |
| aserクリエイター いうしつ<br>のための情報サイト こうし                                                                                                    |                                  |                                                                        | 17/- ?          |
|                                                                                                    | 管理者メールアドレス*                      | example@example.com                                                    |                 |
|                                                                                                    | 管理システムの<br>初期一覧件数 <sup>*</sup>   | 10件 •                                                                  |                 |
|                                                                                                    |                                  |                                                                        | オプション           |
|                                                                                                    |                                  | 保存                                                                     |                 |
|                                                                                                    |                                  |                                                                        | ▲ トップへ          |

#### STEP5 ホームページによる求人採用活動をはじめよう~初期設定~ リクルートメディアの設定

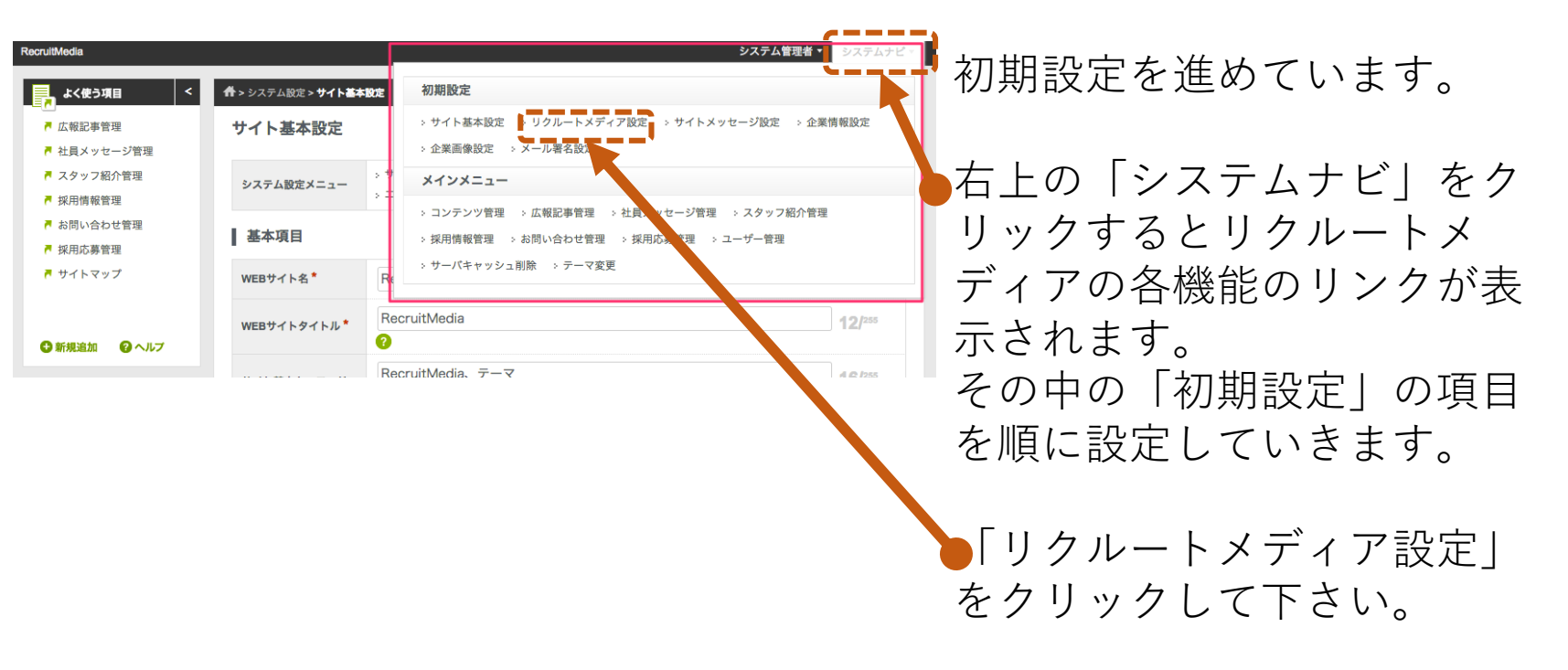

#### STEP5 ホームページによる求人採用活動をはじめよう~初期設定~ リクルートメディアの設定

| RecruitMedia                                                         |                 | admin * 🕉                                                                | ステムナビ・ | 今回は単低阻以亜な情報ない       |
|----------------------------------------------------------------------|-----------------|--------------------------------------------------------------------------|--------|---------------------|
| よく使う項目 く                                                             | 希 > リクルートメディア設定 |                                                                          |        | フ凹は取似限必安な旧報を八       |
| ■ 広報記事管理 ■ 社員メッセージ管理                                                 | リクルートメディア設定 〇朝限 |                                                                          | ● 制限   | 力します。               |
| <ul> <li>■ スタッフ紹介管理</li> <li>■ 採用情報管理</li> <li>■ お問い合わせ管理</li> </ul> | テーマカラー          | [メイン]# 00BFFF (サウ)# fff<br>(テキスト)# 333 (アイコン]# FD6A62 初期値設定 <sup>②</sup> |        | ・テーマカラー 4種<br>「メイン1 |
| ■ 採用応募管理 ■ サイトマップ                                                    | בם              | Recruit Media<br>ファイルを選択 選択されていません                                       |        | [サブ]                |
| 🕄 新規追加 🛛 ヘルプ                                                         | OGP画像           | ファイルを選択 選択されていません                                                        |        | [テキスト]              |
| boser Market                                                         | スタッフ紹介          | <ul> <li>● 利用しない</li> <li>● 利用する</li> </ul>                              |        | 「アイコン]              |
| baserユーザーの為の、かん<br>ショッピングサイト                                         | 採用情報            | ◎ 利用しない ● 利用する ?                                                         |        |                     |
| クリエイターが作った<br>プラグイン、テーマを販売                                           | 社員メッセージ         | ◎ 利用しない 💿 利用する 😯                                                         |        | • 니 →               |
| basers マガジン                                                          | 広報関連記事          | ◎ 利用しない ⑧ 利用する ?                                                         |        | ・住所                 |
| のための情報サイト<br>777インテーマの                                               | 広報記事ランキング       | ◎ 利用しない ⑧ 利用する 😯                                                         |        |                     |
| ANTALACTOR                                                           | メニューバー追従設定      | <ul> <li>利用しない</li> <li>利用する</li> </ul>                                  |        | ・電話香亏               |
|                                                                      | 住所              | 〒 000-0000 東京都千代田区永田町1丁目7-1 紬度 経度 地図用に住所から緯度と短度を自動入力 ♀                   |        | ▶「保存」をクリックして下さ      |
|                                                                      | 電話番号            | 00-0000-0000 ?                                                           |        |                     |
|                                                                      | プライバシーポリシー URL  |                                                                          | 0      |                     |
|                                                                      | Facebook URL    |                                                                          |        |                     |
|                                                                      | Twitter URL     |                                                                          | 0      |                     |
|                                                                      | LINE URL        |                                                                          | ?      |                     |
|                                                                      | Instagram URL   |                                                                          | 0      |                     |
|                                                                      | コピーライト          | RecruitMedia                                                             | 0      |                     |
|                                                                      |                 | 保存                                                                       |        |                     |

#### STEP5 ホームページによる求人採用活動をはじめよう~初期設定~ 代表や人事から求職者へのメッセージを設定

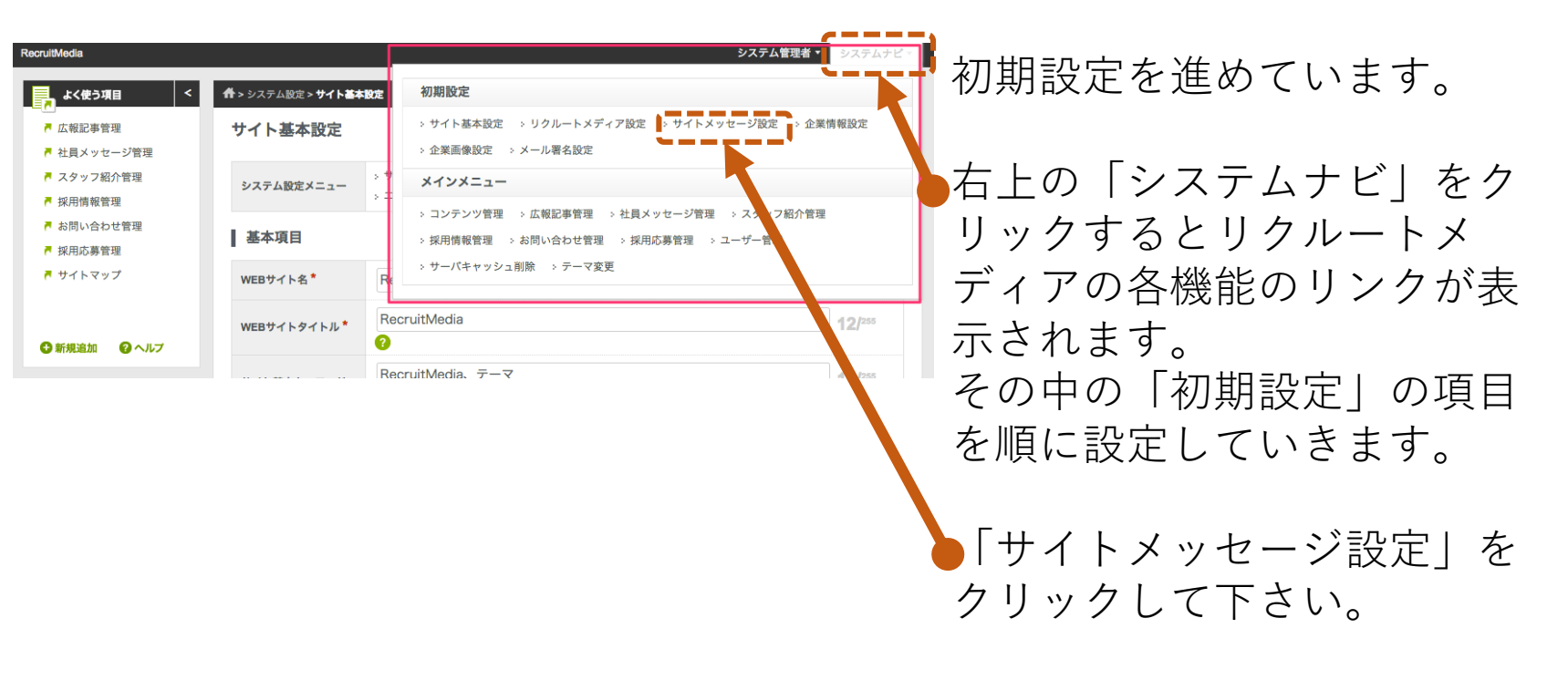

#### STEP5 ホームページによる求人採用活動をはじめよう~初期設定~ 代表や人事から求職者へのメッセージを設定

| RecruitMedia 公開ページ<br>よく使う項目 く                                                                                                    | 春×コンテンツー友・歴史ペープ制御堂:トップペープ                                                                                                    | admin * システムナビ・                                  | この部分に、代表や人事から   |
|----------------------------------------------------------------------------------------------------|----------------------------------------------------------------------------------------------------|--------------------------------------------------|-----------------|
| <ul> <li>■ 社員メッセージ管理</li> <li>■ スタッフ紹介管理</li> <li>■ 北田信報管理</li> </ul>                                                                                                    | 国正ハーン「時報編集: トツノハーン コンテンツ管理メニュー > コンテンツー覧 > ゴミ福                                                                                                    | <ul> <li></li></ul>                              | の求職者へのメッセージを記   |
| <ul> <li>お問い合わせ管理</li> <li>採用応募管理</li> </ul>                                                                                                    | 基本設定 オブション その他情報                                                                                                    |                                                  | 入してください。        |
|                                                                                                    | URL * URL * URL 1 Control (フォルタ) RecruitMedia *<br>index URL 2 Control (フォルタ) RecruitMedia *                                                                                                    | .jp/                                             |                 |
| baser Market                                                                                                    | タイトル * トップページ<br>固定ページ                                                                                                    | [917]                                            |                 |
| <b>baserユーザーの為の。***</b><br>ションピングサイト<br>クリエイターかきつた<br>フラガイン、テーマを取起                                                                                                    | 公開状態 <sup>★</sup> ◎ 公開しない <sup>●</sup> 公開する                                                                                                    | ~                                                |                 |
| basers रमंग्र<br>Active<br>Active<br>Ac | × □ ■ ◆ ◆ B I U 5 に :: 車 * ** E 2 4 ■ ●<br>スタイル ・ ●式 ・ フェント ・ ワー・ ▲・ ■ ● ■ ■<br>・ ●式 ・ フェント ・ ワー・ ▲・ ■ ● ■ ■<br>・ ■ ● → ■ ■ ■ ■ ■<br>・ ■ ● → ■ ■ ■<br>・ ■ ● → ■ ■ ■<br>・ ■ ● → ■ ■ ■<br>・ ■ ● → ■ ■ ■<br>・ ■ ● → ■ ■ ■<br>・ ■ ● → ■ ■ ■<br>・ ■ ● → ■ ■ ■<br>・ ■ ● → ■ ■ ■<br>・ ■ ● → ■ ■ ■<br>・ ■ ● → ■ ■ ■<br>・ ■ ● → ■ ■ ■<br>・ ■ ● → ■ ■ ■<br>・ ■ ● → ■ ■ ■<br>・ ■ ● → ■ ■ ■<br>・ ■ ● → ■ ■ ■<br>・ ■ ● → ■ ■ ■<br>・ ■ ● ■ ■ ■<br>・ ■ ● ■ ■<br>・ ■ ● ■ ■ ■<br>・ ■ ● ■ ■ ■<br>・ ■ ● ■ ■ ■<br>・ ■ ● ■ ■ ■<br>・ ■ ● ■ ■ ■<br>・ ■ ● ■ ■ ■<br>・ ■ ● ■ ■ ■<br>・ ■ ● ■ ■ ■<br>・ ■ ● ■ ■ ■<br>・ ■ ● ■ ■<br>・ ■ ● ■ ■ ■<br>・ ■ ● ■ ■ ■<br>・ ■ ● ■ ■ ■<br>・ ■ ● ■ ■ ■<br>・ ■ ● ■ ■ ■<br>・ ■ ● ■ ■<br>・ ■ ● ■ ■<br>・ ■ ● ■ ■<br>・ ■ ■<br>・ ■ ■<br>・ ■ ■<br>・ ■ ■<br>・ ■ ■<br>・ ■ ■<br>・ ■ ■<br>・ ■ ■<br>・ ■ ■<br>・ ■ ■<br>・ ■ ■<br>・ ■ ■<br>・ ■ ■<br>・ ■ ■<br>・         ・ | ○ ■ 見<br>かか?<br>四目者のメッセージ、スクッフ<br>ンドメディアパックージです。 |                 |
|                                                                                                    | 関連ページデンプレート 「親フォルバタの19支」に従う(default)・                                                                                                    |                                                  | 「保存」をクリックして下さい。 |
|                                                                                                    |                                                                                                    |                                                  |                 |
|                                                                                                    | 一覧に戻る プレビュー 保存                                                                                                    | ゴミ箱へ移動                                           |                 |

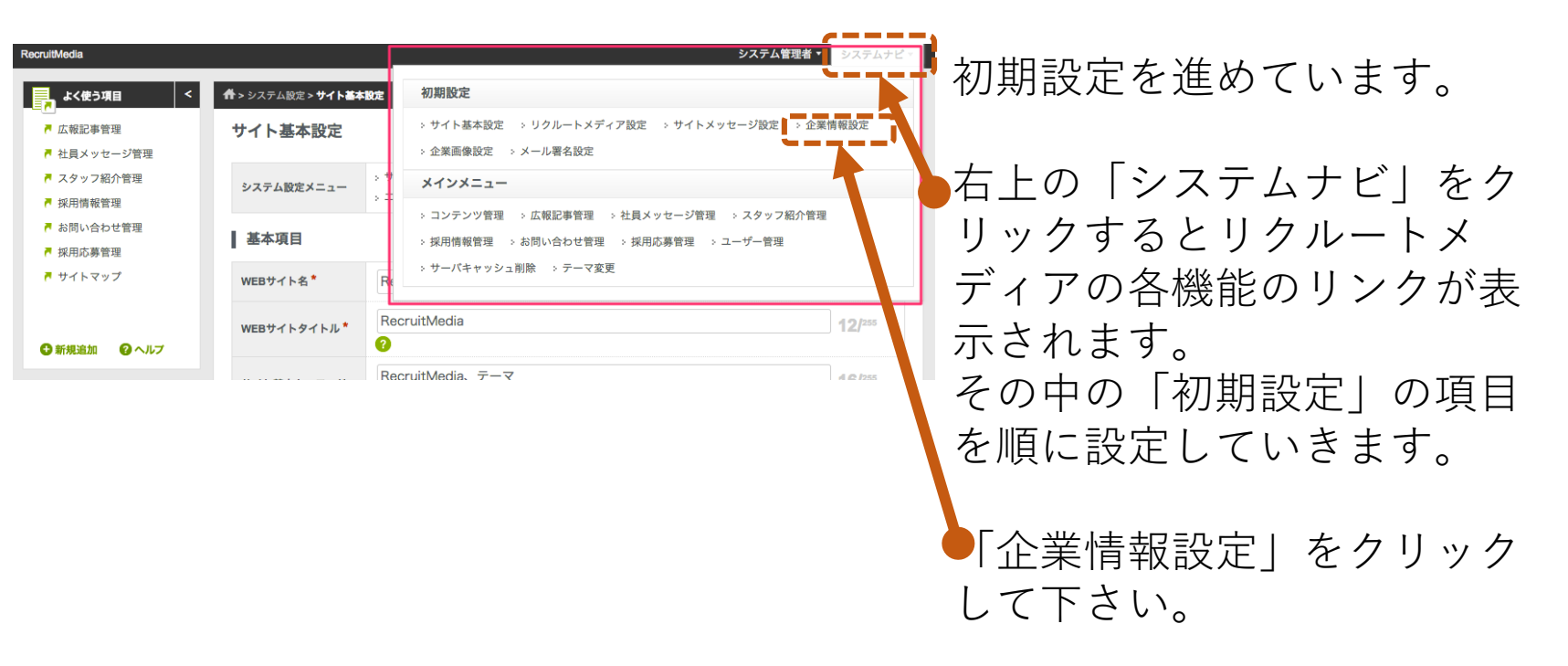

| RecruitMedia 公開ページ                                              | admin * システムナビ *<br>养 > コンテンツー荘 > 田20ページ的新設立:企業時間                                                                                                    | ▶この部分に、企業情報を登録                                           |
|-----------------------------------------------------------------|----------------------------------------------------------------------------------------------------|----------------------------------------------------------|
| ▶ 広報記事管理                                                        | 固定ページ情報編集:企業情報 ロネルフ 〇 新務                                                                                                    | 1-1-1-1-1-1-1-1-1-1-1-1-1-1-1-1-1-1-1-1-                 |
| <ul> <li>社員メッセーシ宮埋</li> <li>スタッフ紹介管理</li> <li>採用情報管理</li> </ul> | コンテンツ管理メニュー ションテンツー覧 ショゴミ語                                                                                                    | してくたさい。                                                  |
| <ul> <li>お問い合わせ管理</li> <li>採用応募管理</li> </ul>                    | 基本設定 オプション その他情報                                                                                                    | POINT !                                                  |
| サイトマップ                                                          | (サイト) リクルートメディア (フォルタ) RecruitMedia ・                                                                                                    |                                                          |
| ◎新規追加 ● ヘルプ                                                     | own - mttp://gwc_treme=recruitmeana.demo.e-catchup.jp/<br>company URL22-                                                                                                    | 会社名や代表者名などが表示されている表の編集について                               |
| <b>baser</b> Market                                             | タイトル*         企業清報         [9-7]           固定ページ                                                                                                    | をしたい部分をプリックして 置接編集 して てきい。<br>行の追加や削除を行いたい場合は、表内を右クリックして |
| baser 1-7-030, W<br>292229711<br>20279-0022<br>2927029-7980     | 2.期は第 * (1.121) (本 7.181) (本 7.181) (本 7.181) (本 7.181) (本 7.181) (本 7.181) (本 7.181) (本 7.181) (本 7.181) (本 7.181) (本 7.181) (本 7.181) (本 7.181) (本 7.181) (本 7.181) (本 7.181) (\pi 7.181) (\pi 7.181) | 表示されるメニューから行うことができます。                                    |
| basers 2522                                                     |                                                                                                    |                                                          |
| のための情報サイト                                                       |                                                                                                    | スタイル ・ 書式 ・ フォント ・ サ ・ A・ 図・ @ ◎ ◎ 1 □                   |
|                                                                 | スタイル ·   御丸 ·   フス・・ フー・   本・ 凶・ ◎ ◎   ■                                                                                                    | 🔀 🗐 🖻 ソース 🛛 本 稿 🛛 草稿 🖉 草稿を本稿にコピー 🛛 本稿を草稿にコピー             |
|                                                                 | Recruit Mediaはこん総合社です                                                                                                    | Recruit Mediaはこんな会社です                                    |
|                                                                 | [RecruitMedia.outputPhoto]                                                                                                    | [RecruitMedia.outputPhoto]                               |
|                                                                 | 会社名 Recruit Media                                                                                                    |                                                          |
|                                                                 | 1728日 中ジ 潮汕<br>所在地 〒000-0000 東京都千代田区永田町1丁目7-1                                                                                                    | Ath C Descrit Martin                                     |
|                                                                 | 電話冊号 00-0000-0000                                                                                                    |                                                          |
|                                                                 | eメール info@example.com<br>資本金 70.000千円                                                                                                    | 代表者 甲斐隆弘                                                 |
|                                                                 | 事業内容 住宅・店舗の新築、デザインリフォーム・リノベーション                                                                                                    | <b>所在地</b> 〒000-0000 東京都千代田区永田町1丁目7-1                    |
|                                                                 | 免許費号 東京部知事 許可(特-24)第00000号<br>免許費号 (空田建筑型出) 東京部印度(2)第00000号                                                                                                    | 電話番号 00-0000-0000                                        |
|                                                                 |                                                                                                    | eメール info@example.com                                    |
|                                                                 | [NecrutoMeala.outputsamplecompanyIntoto]<br>スタッフのお思り合いの方にオープンスペースを指称で提供しています。ちょっと立ち寄ってお仕事をされてもいいです<br>し、発金やモミナー等、イベントの機能にもご利用面片ます。ご利用についてはスタッフまで面接で確認ください。                                                                                                    | 資本金 70,000千円 🛗 貼り付け                                      |
|                                                                 |                                                                                                    | 事業内容 住宅・店舗の新<br>行 → 行を上に挿入                               |
|                                                                 | ***************************************                                                                                                    | 建設業 東京都 列                                                |
|                                                                 | 国変ページテンプレート 親フォルダの設定に従う(default)・                                                                                                    | 宅地建物取引業<br>表を削除<br>[RecruitMedia.outputSal III] 表のプロパティ  |
|                                                                 | 4-C                                                                                                    | 「保存」をクリックして下さ                                            |
|                                                                 |                                                                                                    | い。                                                       |

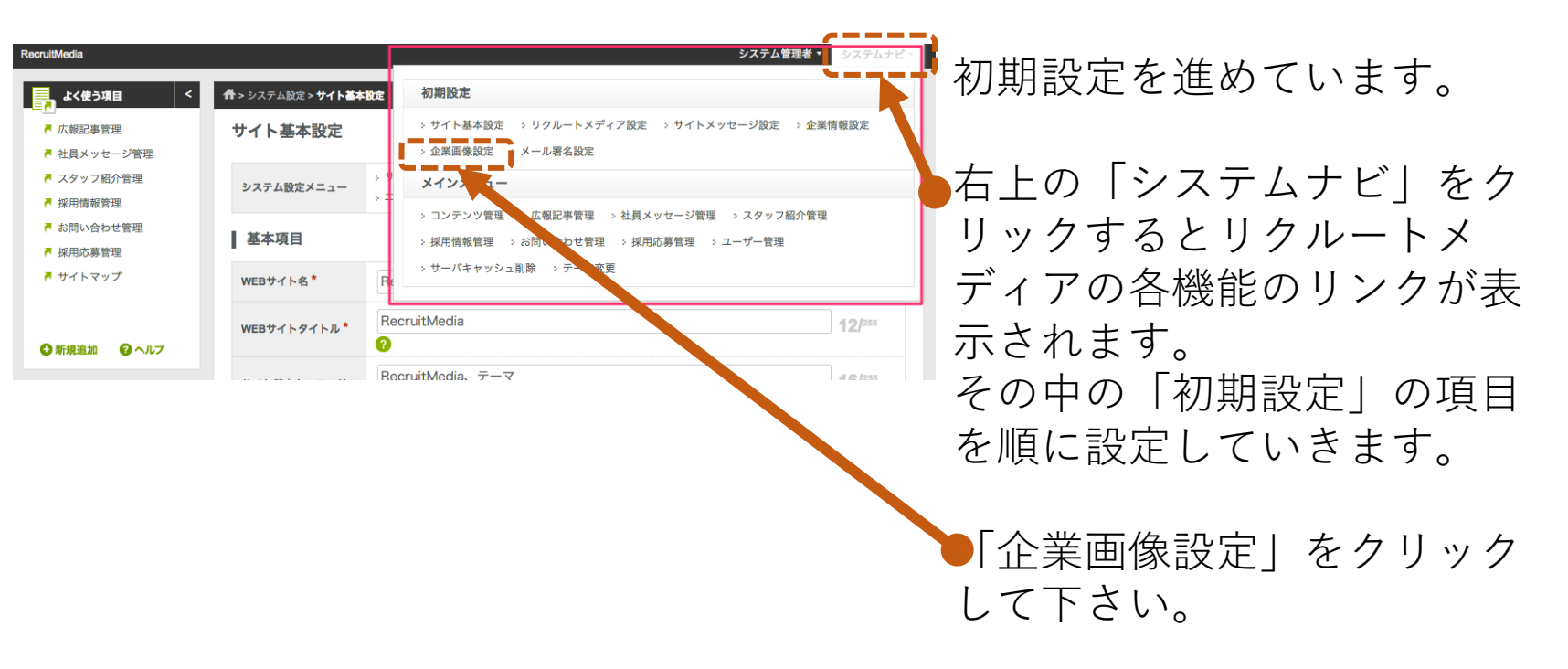

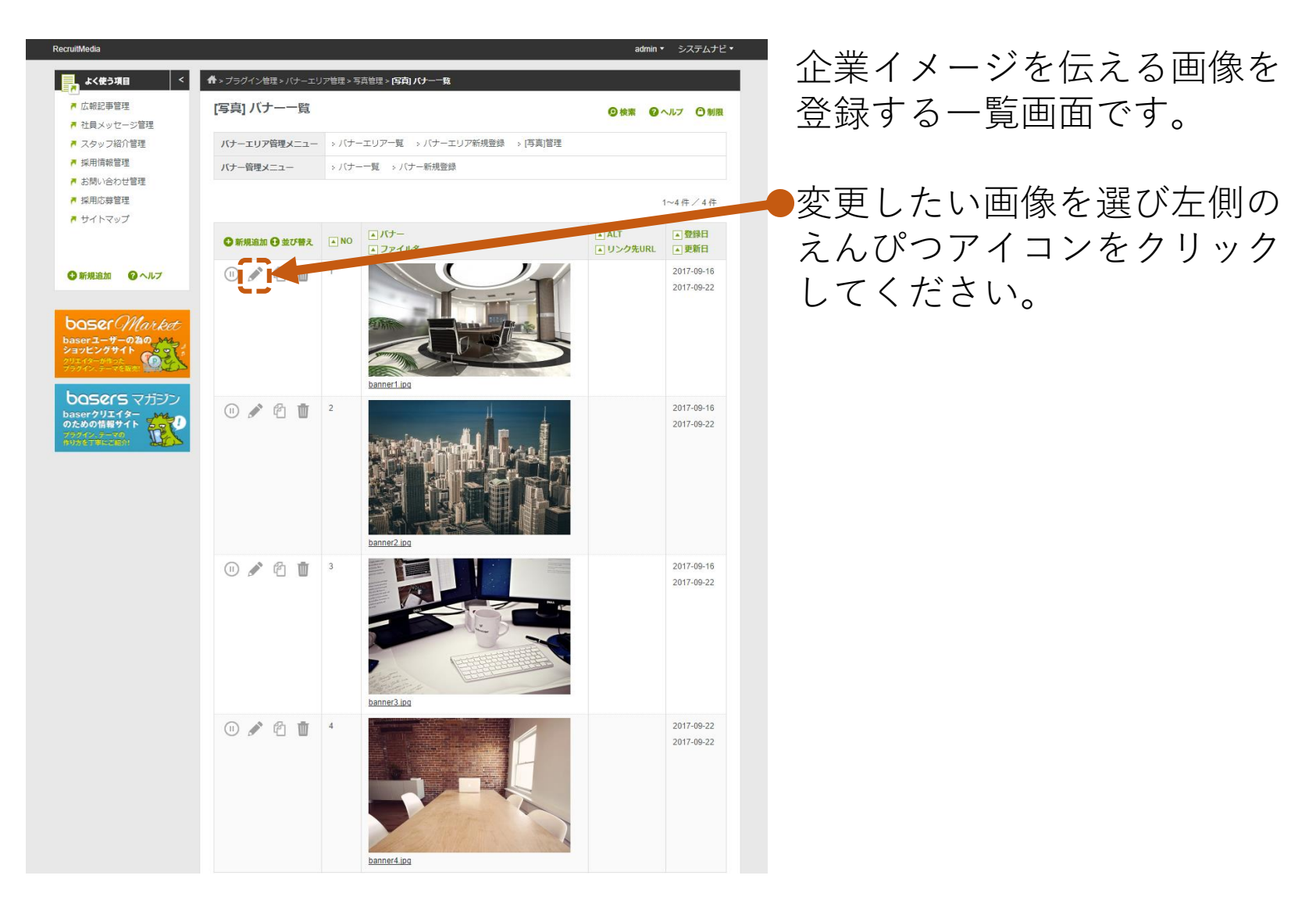

| RecruitMedia                                                       |                     |                                | admin ・ システムナビ・ | 両伤はおの炉住両五々十                  |
|--------------------------------------------------------------------|---------------------|--------------------------------|-----------------|------------------------------|
| よく使う項目 く                                                           | 希 > プラグイン管理 > バナーエリ | ア管理 > 写真管理 > <b>パナー編集</b>      |                 | 画像 「「報 の 編 集 囲 且 じ 9 。       |
| <ul> <li>▲ 広報記事管理</li> <li>▲ 社具メッセージ管理</li> </ul>                  | バナー編集               |                                | 2 ヘルプ 〇制限       | 今回は画像の差し替えを行い                |
| ▶ スタッフ紹介管理                                                         | バナーエリア管理メニュー        | >バナーエリア一覧 >バナーエリア新規登録 > [写真]管理 |                 | <b>+ -</b>                   |
| ▶ 採用情報管理                                                           | バナー管理メニュー           | > バナー一覧 > バナー新規登録              |                 | \$ 7 °                       |
| <ul> <li>■ お向いらわじ言注</li> <li>● 採用応募管理</li> <li>■ サイトマップ</li> </ul> | NO                  | 1                              |                 | <b>F</b>                     |
| ۲۹۲۲ و ماری<br>هیرون و مرادی<br>baser Market                       | パナー                 | 77-7/LEBR                      |                 | ●   ファイルを選択」をクリッ<br>クしてください。 |
| baser 1- #-020<br>93/2-2/94/h<br>2/142-9#04<br>75942.7-7688        |                     | banner1.jpg                    |                 | ファイル選択を求められます                |
| <b>basers</b> マガジン                                                 | altテキスト             |                                | <i></i>         | ので、差し替える画像を選択                |
| のための情報サイト<br>アウイン-アの<br>件リカを丁中にご紹介!                                | リンク先URL             |                                | <i></i>         | し「開く」をクリックしてく                |
|                                                                    | target指定            | □ 別窓で開く 🤫                      |                 |                              |
|                                                                    | 公開状態                | ◎ JF公規 ● 公開 ~                  |                 | たてい。                         |
|                                                                    |                     | Q #                            |                 |                              |
|                                                                    |                     |                                |                 | ●「保存」をクリックしてくだ               |
|                                                                    |                     |                                |                 | こ                            |

#### STEP5 ホームページによる求人採用活動をはじめよう~初期設定~ 返信メール署名の設定

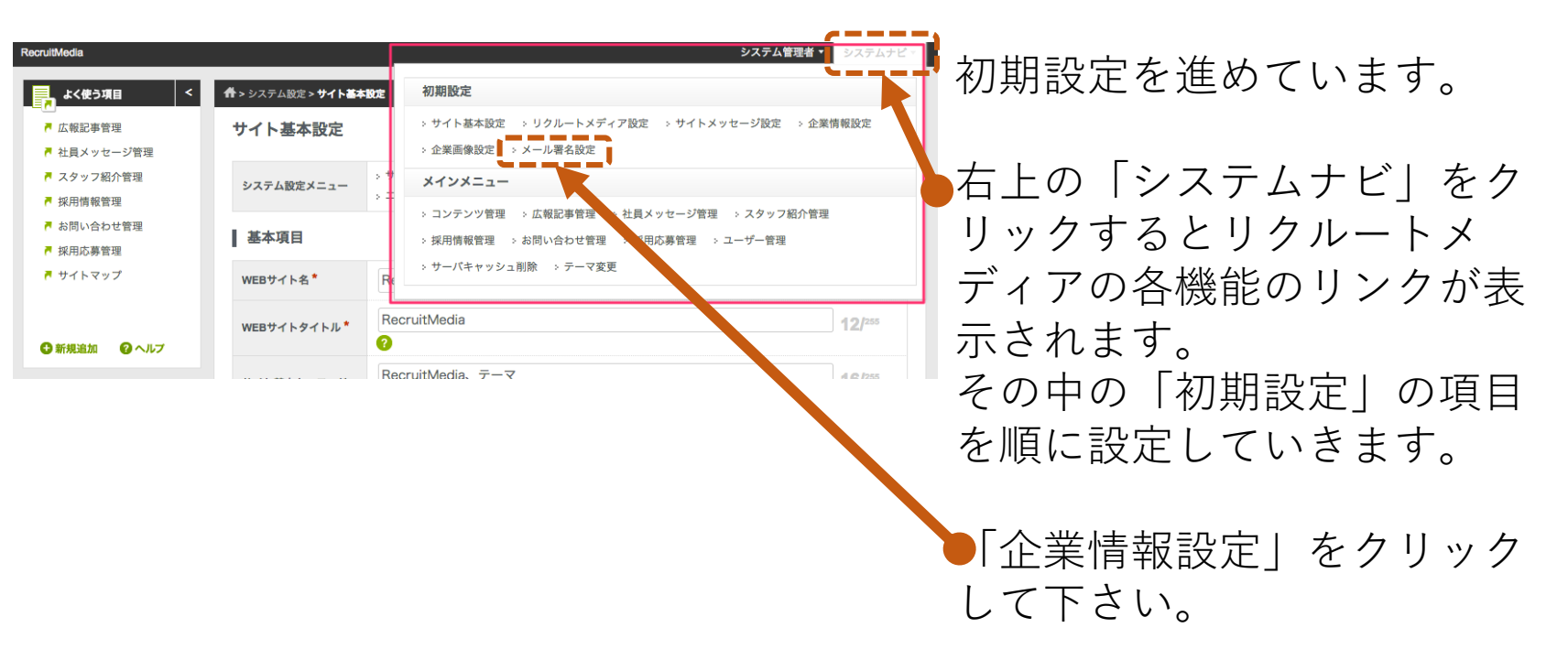

#### STEP5 ホームページによる求人採用活動をはじめよう~初期設定~ 返信メール署名の設定

| RecruitMedia                                      |                |                     | システム管理者 ▼ システムナビ ▼                            | +                           |
|---------------------------------------------------|----------------|---------------------|-----------------------------------------------|-----------------------------|
| よく使う項目 く                                          | ╋>コンテンツ一覧>メールス | プラグイン基本設定           |                                               | ホームパージパの同い合わせ               |
| <ul> <li>■ 広報記事管理</li> <li>■ 社員メッセージ管理</li> </ul> | メールプラグイン       | 基本設定                | 2 ヘルプ 😷 制限                                    | に対する自動返信メールの署               |
| ▶ スタッフ紹介管理                                        | コンテンツ管理メニュー    | > コンテンツ一覧 > ゴミ箱     |                                               | 名を設定します。                    |
| <ul> <li>採用情報管理</li> <li>お問い合わせ管理</li> </ul>      | 基本項目           |                     |                                               |                             |
| ■ 採用応募管理 ■ サイトマップ                                 | 署名:WEBサイト名     | RecruitMedia        | 0                                             |                             |
|                                                   | 署名:WEBサイトURL   | http://example.com/ | 2                                             | ・者名:WEBサイト名                 |
| 🕄 新規追加 🛛 ヘルプ                                      | 署名: Eメール       | example@example.com | 3                                             | ・署名:WEBサイトURL               |
|                                                   | 署名:電話番号        |                     | 2                                             | ・署名:Fメール                    |
| baser Market                                      | 署名:FAX番号       |                     | 2                                             |                             |
| ショッピングサイト<br>クリエイターが作った<br>プラウイン、テーマを販売!          |                |                     |                                               | ・者名・電話番亏                    |
| bosers マガジン                                       |                | Rt                  |                                               | <ul><li>・署名:FAX番号</li></ul> |
| baserクリエイター<br>のための情報サイト                          |                |                     |                                               |                             |
| AUSETALLEN LES                                    |                |                     |                                               |                             |
|                                                   |                |                     |                                               | 保存をクリックして下さい。               |
|                                                   |                |                     |                                               |                             |
|                                                   |                |                     | BASEROMS POWER                                |                             |
| Recruit Media                                     |                |                     | baserCMS 4.0.6                                |                             |
|                                                   |                | Convict (C) how     | CNC Lines Commits 2000 2047 All sinks more of |                             |

最初の求人用の広報記事を登録して公開

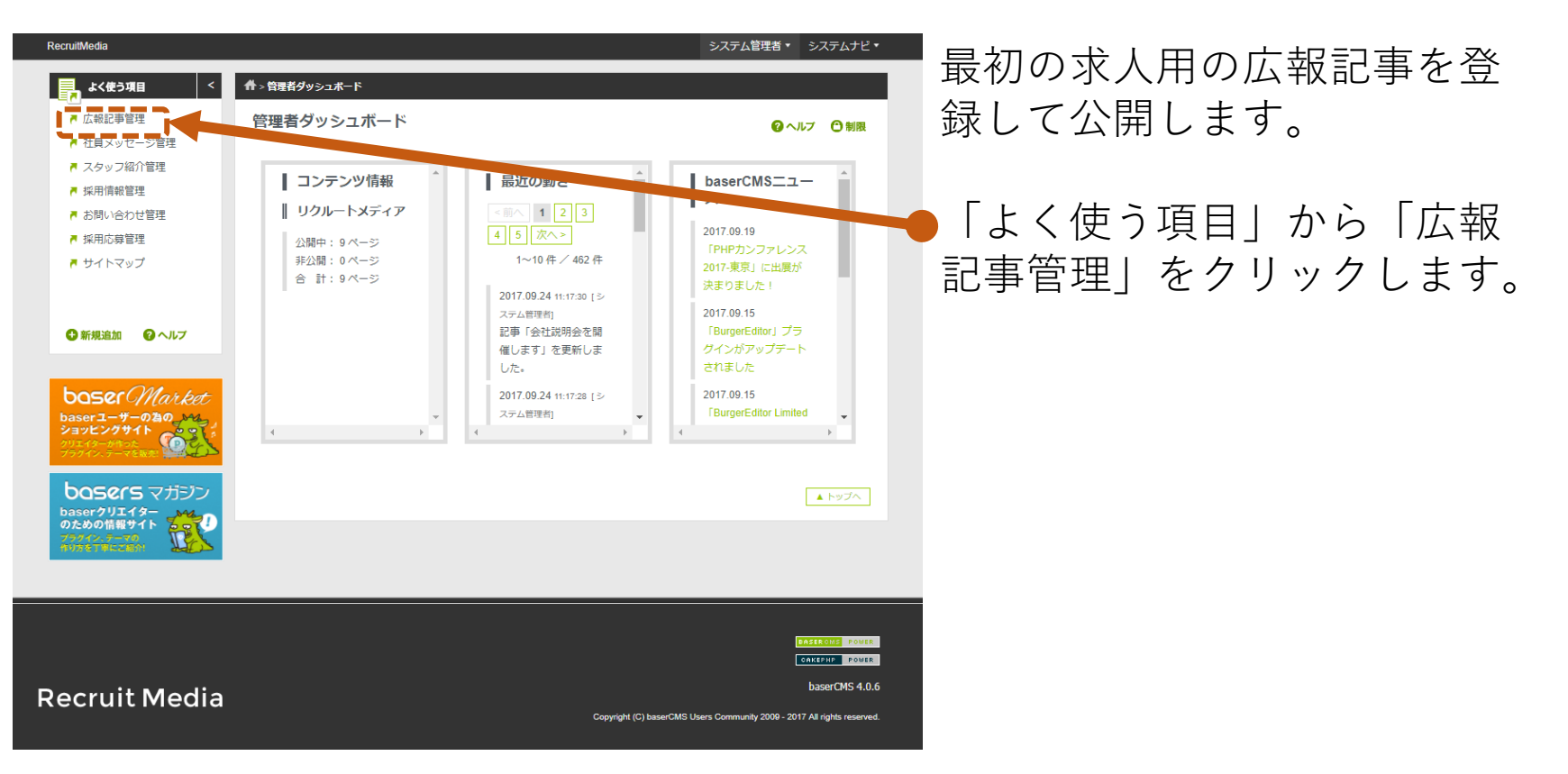

最初の求人用の広報記事を登録して公開

| RecruitMedia 公開ページ                                               |                        |                                                                                                    |                           |                     |                                                     | admin 🔻 🗄                                 | システムナビ・                  |   | 亡却言       | 戸車の- | _ 些 が = | ミティ・ | h = |
|------------------------------------------------------------------|------------------------|----------------------------------------------------------------------------------------------------|---------------------------|---------------------|-----------------------------------------------------|-------------------------------------------|--------------------------|---|-----------|------|---------|------|-----|
| よく使う項目 く                                                         | ▲ > コンテンツー覧 > 広報記事     | 設定 > <b>(広報記事) 記事</b> -                                                                                                    | 覧                         |                     |                                                     |                                           |                          |   |           | し手の  | 見刀子     | X小C、 | 164 |
| <ul> <li>■ 広報記事管理</li> <li>■ 社員メッセージ管理</li> </ul>                | [広報記事] 記事一]            | 2<br>2                                                                                                    |                           |                     | 0                                                   | 検索 🕜 ヘルフ                                  | 1 🔿 制限                   | • | す。        |      |         |      |     |
| 🗖 スタッフ紹介管理                                                       | コンテンツ管理メニュー            | > コンテンツ一覧                                                                                                    | > ゴミ箱                     |                     |                                                     |                                           |                          |   |           |      |         |      |     |
| <ul> <li>採用情報管理</li> <li>お問い合わせ管理</li> </ul>                     | 広報記事管理メニュー             | <ul> <li>         ・広報記事設定         ・         ・         タグー覧         ・         タク         ・         ・         タク         ・         ・         タク         ・         ・         ・</li></ul> | 記事一覧   > 記<br>プ新規追加   > コ | 事新規追加 > カデ<br>メント一覧 | ゴリー覧 > カテゴリ                                         | J新規追加                                     |                          |   | 「玉七井      | 泪泊加I | をクト     | しいク  | =   |
| ▶ 採用応募管理 ▶ サイトマップ                                                |                        |                                                                                                    |                           |                     |                                                     | 1~4                                       | 件/4件                     |   | ਾ ਅਸ<br>ਰ |      | د / ۲   |      | しみ  |
| ●新規追加 2 ヘルプ                                                      | ●新規這加<br>一 一 捂処理・<br>通 | A NO                                                                                                    | ▲ 投稿日                     | ▲ <b>アイ</b> キャッチ    | ▲カテゴリ タグ<br>▲タイトル                                   | <ul> <li>▲ 作成者</li> <li>▲ 公開状態</li> </ul> | ▲ 登録日<br>▲ 更新日           |   | 90        |      |         |      |     |
| baser Market<br>baser 1- 4-020 Market                            |                        | 6                                                                                                    | 2017-08-14                |                     | 福利厚生<br><u>自らの成長を実感</u><br><u>できる人事評価制</u><br>度     | admin<br>—                                | 2017-09-14<br>2017-09-19 |   |           |      |         |      |     |
| 2012-09-09-02<br>77942-7-2020<br>basersマガジン<br>baser2012-19- Man | = (II) 👁 🌶             | 6 🔟 5                                                                                                    | 2017-09-14                |                     | 会社説明会<br>PICKUP<br><u>会社説明会を開催</u><br>します           | admin<br>o                                | 2017-09-14<br>2017-09-24 |   |           |      |         |      |     |
|                                                                  | = (i) 👁 🎤              | 2 1 3                                                                                                    | 2017-08-25                |                     | 福利厚生<br><u>充実した研修制度</u><br>を整備しています                 | admin<br>o                                | 2017-08-25<br>2017-09-24 |   |           |      |         |      |     |
|                                                                  | = (i) 👁 🌶              | 2 🔟 1                                                                                                    | 2017-08-23                |                     | オフィス紹介<br>PICKUP<br><u>オープンスペース</u><br><u>の無料提供</u> | admin<br>o                                | 2016-08-12<br>2017-09-24 |   |           |      |         |      |     |
|                                                                  |                        |                                                                                                    |                           |                     | ā                                                   | 表示件数 10 2                                 | 0   50   100             |   |           |      |         |      |     |

#### STEP5 ホームページによる求人採用活動をはじめよう~初期設定~ 最初の求人用の広報記事を登録して公開

| RecruitMedia                                                                                                    |                                                                                                    | admin ▼ システムナビ▼  |
|----------------------------------------------------------------------------------------------------|----------------------------------------------------------------------------------------------------|------------------|
| よく使う項目 < ♪ よく使う項目  ↑ 広報記事管理 ↑ 社員メッセージ管理                                                                                                    | ♣>コンテンツー見>広報記事設定>広報記事記事一見>広報記事)新規記事登録 [広報記事]新規記事登録                                                                                                    | ❷ ヘルプ ● 制限       |
| ▶ スタッフ紹介管理                                                                                                    | コンテンツ管理メニュー > コンテンツ一覧 > ゴミ箱                                                                                                    |                  |
| ■ 採用情報管理 ■ お問い合わせ管理 ■ 採用応募管理                                                                                                    | 広報記事管理メニュー → 広報記事時定 → 記事一員 → 記事新規追加 → 力デコ<br>→ タグ一員 → タグ新規追加 → コメント一覧                                                                                                    | テゴリー覧 > カテゴリ新規追加 |
| ▶ サイトマップ                                                                                                    | カテゴリー 指定しない 新しいカテゴリを追加                                                                                                    |                  |
| 🕈 新規追加 🛛 ヘルプ                                                                                                    | タイトル*           アイキャッチ画像           ファイルを選択           選択されていません                                                                                                    | 0/255            |
| boser Market<br>baser 1- 4-020, Market<br>baser 2- 4-020, Market<br>baser 2- | BUI::::EEEEEEE<br>A.C. ● ⊂ EEE<br>C. D. V-Z                                                                                                    | ¥ •              |
| <b>bosers</b> マガジン<br>baserクリエイター<br>のための情報サイト                                                                                                    | <b>视</b> 要                                                                                                    |                  |
|                                                                                                    |                                                                                                    | 4                |
|                                                                                                    | X     0     0     +     +     B     I     U     5     15     16     16     17       スタイル     ・     書式     ・     フォント     ・     サー・・     ▲・     20・     10     10       X     回     シノース     本 預     草     病     単語を主張につどー     +     本護査算順の上述 |                  |
|                                                                                                    |                                                                                                    |                  |
|                                                                                                    |                                                                                                    |                  |
|                                                                                                    |                                                                                                    |                  |

最初の求人用の広報記事を登録して公開

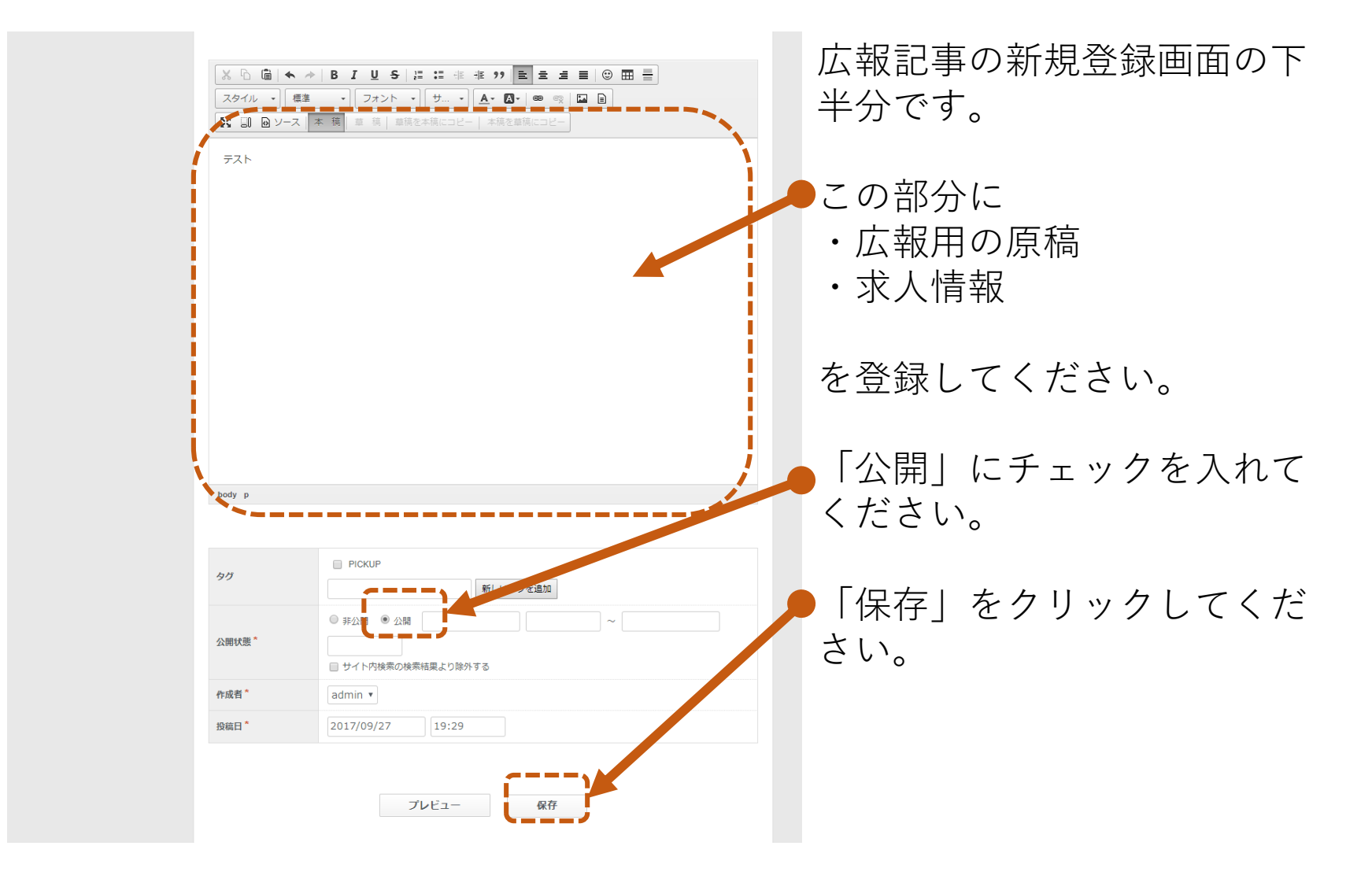

最初の求人用の広報記事を登録して公開

| RecruitMedia                            |                                                 |                                                                           | admin ▼ システムナビ▼ | ■ 桂却発得が飲わりましたので |
|-----------------------------------------|-------------------------------------------------|---------------------------------------------------------------------------|-----------------|-----------------|
| よく使う項目 く                                | ☆>コンノン **、広報記事                                  | 診定 > 広報記事記事一覧 > <b>広報記事)新規記事登録</b>                                        |                 | 順報空報が終わりましたので、  |
| ☐ 広報記事管理 7 社員メッセージ管理                    | [広報記事] 新規記事                                     | <b>厚登録</b>                                                                | 2 ヘルプ 🕒 制限      | 表示内容の確認を行います。   |
| ▶ スタッフ紹介管理                              | コンテンツ管理メニュー                                     | > コンテンツ一覧 > ゴミ箱                                                           |                 |                 |
| ■ 採用情報管理 ■ お問い合わせ管理 ■ お問い合わせ管理 ■ 採用広義管理 | 広報記事管理メニュー                                      | > 広報記事設定 → 記事一覧 → 記事新規追加 → カテゴリー覧 → カラ<br>→ タグー覧 → タグ新規追加 → コメント一覧        |                 | ●左上のこの部分をクリックし  |
| ▶ サイトマップ                                | カテゴリー                                           | 指定しない 新しいカテゴリを追加                                                          |                 | てください ※登録した方は   |
|                                         | タイトル*                                           | 0/255                                                                     |                 |                 |
| 🕒 新規追加 🛛 🖓 ヘルプ                          | アイキャッチ画像                                        | ファイルを選択 選択されていません                                                         |                 | Webサイト名が表示されてい  |
| boser Market<br>baser 1 080             | 概要                                              | BULににとえま」<br>A・C→ ◎ ◎ □ □<br>X □ Dソース                                     |                 | ます。             |
|                                         | X日間     ●       スタイル     書式       X日間のソース     = | B I U S   ほ ほ 症 症 ??   E Ξ Ξ Ξ   ④ [<br>・] [ フォント ・] サ・] ▲・ ▲・  ● 受   □ B |                 |                 |

#### STEP5 ホームページによる求人採用活動をはじめよう~初期設定~ 最初の求人用の広報記事を登録して公開

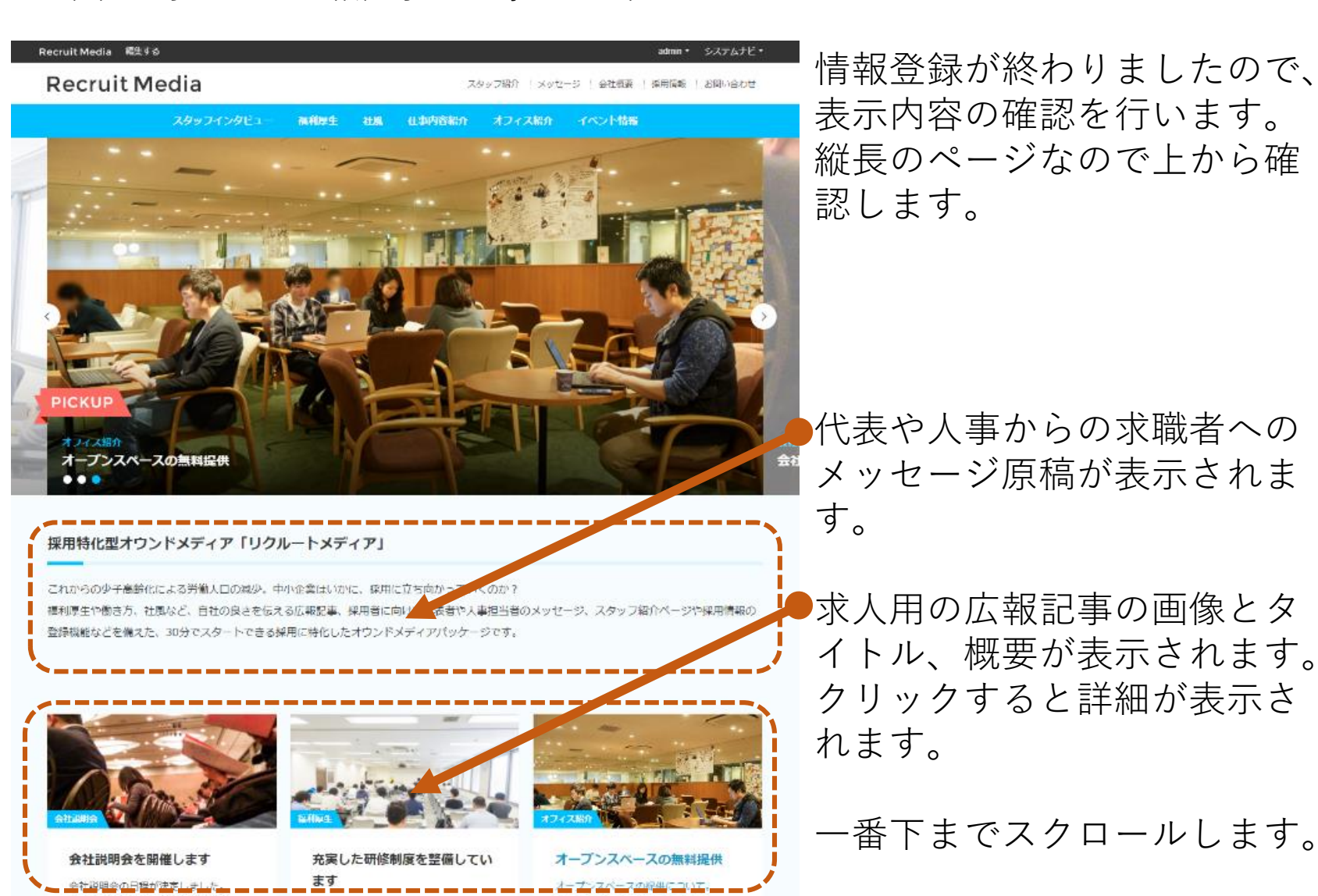

#### STEP5 ホームページによる求人採用活動をはじめよう~初期設定~ 最初の求人用の広報記事を登録して公開

#### COMPANY

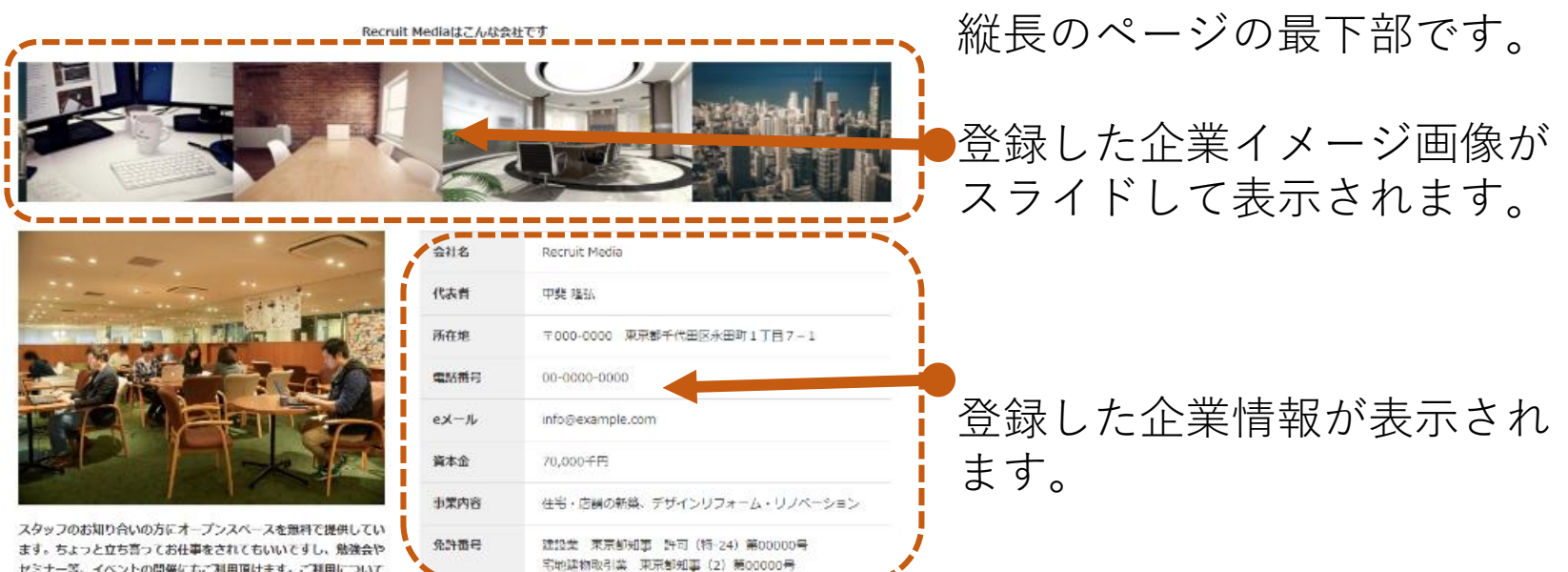

セミナー等、イベントの開催に右ご利用頂けます。ご利用について はスタッフまで直接ご確認ください。

| スタッフインタビュー | _ イベント情報 | _ 探用情報 |
|------------|----------|--------|
| 調利厚生       | 会社説明会    | 新卒採用   |
| 壮風         | 21172    | 中達採用   |
| 仕事内容紹介     | 採用応量     | アルバイト  |
| オフィス紹介     | 他、イベント   | インターン  |

情報登録が終わりましたので、

表示内容の確認を行います。

お疲れ様でした。 本スタートガイドの内容は以上で終了です。

今回作成したホームページは「オウンドメディア」と呼ばれるもので す。

検索 してみよう

「リクルートメディア」の開発元である「株式会社キャッチアップ」 では定期的に活用セミナーを開催しています。詳しくは「株式会社 キャッチアップ」Webサイトへアクセスしてください。

株式会社キャッチアップ https://catchup.co.jp/

「リクルートメディア」の「操作マニュアル」も近日中に公開されま すので「リクルートメディア」を購入いただいた「baserマーケッ ト」から案内メールを差し上げます。

#### リクルートメディアには30日限定のフリートライアル版もあります